# My Samsung Galaxy S<sup>5</sup>

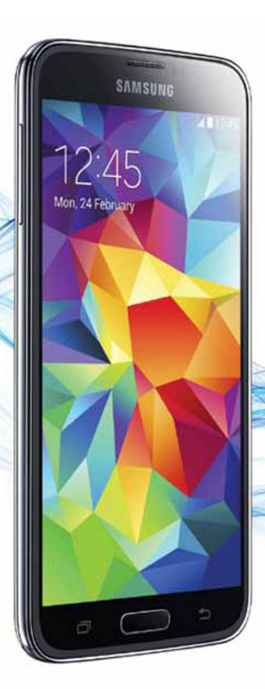

QU6,

Steve Schwartz with Craig James Johnston

# FREE SAMPLE CHAPTER

SHARE WITH OTHERS

# My Samsung Galaxy S<sup>5</sup>

Steve Schwartz

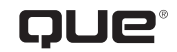

800 East 96th Street, Indianapolis, Indiana 46240 USA

## My Samsung Galaxy S°5

#### Copyright © 2015 by Pearson Education

All rights reserved. No part of this book shall be reproduced, stored in a retrieval system, or transmitted by any means, electronic, mechanical, photocopying, recording, or otherwise, without written permission from the publisher. No patent liability is assumed with respect to the use of the information contained herein. Although every precaution has been taken in the preparation of this book, the publisher and author assume no responsibility for errors or omissions. Nor is any liability assumed for damages resulting from the use of the information contained herein.

ISBN-13: 978-0-7897-5349-6 ISBN-10: 0-7897-5349-9

Library of Congress Control Number: 2014940441

Printed in the United States of America

Second Printing: September 2014

### **Trademarks**

All terms mentioned in this book that are known to be trademarks or service marks have been appropriately capitalized. Que Publishing cannot attest to the accuracy of this information. Use of a term in this book should not be regarded as affecting the validity of any trademark or service mark.

Galaxy S5 images are provided by Samsung Electronics America.

#### Warning and Disclaimer

Every effort has been made to make this book as complete and as accurate as possible, but no warranty or fitness is implied. The information provided is on an "as is" basis. The author and the publisher shall have neither liability nor responsibility to any person or entity with respect to any loss or damages arising from the information contained in this book.

### **Special Sales**

For information about buying this title in bulk quantities, or for special sales opportunities (which may include electronic versions; custom cover designs; and content particular to your business, training goals, marketing focus, or branding interests), please contact our corporate sales department at corpsales@pearsoned.com or (800) 382-3419.

For government sales inquiries, please contact governmentsales@pearsoned.com.

For questions about sales outside the U.S., please contact international@pearsoned.com.

Editor-in-Chief

Greg Wiegand

Acquisitions Editor Michelle Newcomb

Development Editor Charlotte Kughen

Managing Editor Kristy Hart

Senior Project Editor Betsy Gratner

Indexer Emily Glossbrenner

Proofreader

Williams Woods Publishing Services

Technical Editor Christian Kenyeres

Editorial Assistant Cindy Teeters

Cover Designer Mark Shirar

**Compositor** Tricia Bronkella

Contributor Craig Johnston

## Contents at a Glance

|            | Introduction                                 | 1   |
|------------|----------------------------------------------|-----|
| Chapter 1  | Galaxy S5 Essentials                         |     |
| Chapter 2  | Understanding the Android/TouchWiz Interface | 49  |
| Chapter 3  | Making the Phone Your Own                    |     |
| Chapter 4  | Placing and Receiving Calls                  |     |
| Chapter 5  | Managing Contacts                            |     |
| Chapter 6  | Using the Calendar                           |     |
| Chapter 7  | Browsing the Web                             | 227 |
| Chapter 8  | Sending and Receiving Email                  | 259 |
| Chapter 9  | Messaging                                    | 309 |
| Chapter 10 | Installing and Using Applications            | 349 |
| Chapter 11 | Using the GPS                                | 403 |
| Chapter 12 | Playing and Managing Music                   |     |
| Chapter 13 | Shooting, Editing, and Sharing Photos        |     |
| Chapter 14 | Watching and Creating Videos                 |     |
| Chapter 15 | Using Voice Services                         | 503 |
| Chapter 16 | Transferring and Sharing Files               |     |
| Chapter 17 | Synchronizing Data                           | 549 |
| Chapter 18 | Securing the Phone                           | 563 |
| Chapter 19 | Powering Other Devices                       |     |
| Chapter 20 | Optimizing and Troubleshooting               |     |
|            | Index                                        | 621 |

Extra content is available on the book's website, www.informit.com/ title/9780789753496. (Look on the Downloads tab.) The bonus content includes formatting and removing a memory card, installing and replacing the SIM card, checking for system updates, troubleshooting, and performing a Factory Data Reset.

## Table of Contents

| Introduction                                          | 1  |
|-------------------------------------------------------|----|
| About This Book                                       | 1  |
| The Need for a Book                                   | 2  |
| How to Read This Book                                 | 2  |
| Smartphone "Facts of Life"                            | 3  |
| Galaxy S5 Essentials                                  | 5  |
| About the Galaxy S5                                   |    |
| The Hardware                                          | 6  |
| The Android Operating System and TouchWiz             | 9  |
| The Interface                                         | 9  |
| Customization                                         |    |
| Charging the Battery                                  |    |
| Powering On/Off                                       |    |
| Running the Setup Wizard                              | 14 |
| Run the Setup Wizard                                  | 15 |
| Darkening and Restoring the Display                   |    |
| Restore a Dark Display                                | 21 |
| Set the Screen Timeout Interval                       |    |
| Adjusting the Volume                                  |    |
| Using a Headset or Headphones                         |    |
| Wired Headset or Headphones                           |    |
| Bluetooth Headset                                     |    |
| Setting Up Voicemail                                  |    |
| Gmail and Your Phone                                  |    |
| Create a Gmail Account                                |    |
| Register Your Gmail Account                           |    |
| Creating a Samsung Account                            |    |
| Creating a Dropbox Account                            |    |
| Working with Data                                     |    |
| Manually Set a Connection Method                      |    |
| Connect to a New Wireless Network                     | 41 |
| Changing the Default Language                         |    |
| Wireless Printing                                     |    |
| Install the Print Services Software (First Time Only) |    |

v

| 2 | Understanding the Android/TouchWiz Interface | 49 |
|---|----------------------------------------------|----|
|   | The Home Screen                              |    |
|   | The Status or Notification Bar               |    |
|   | Main Area                                    | 51 |
|   | Extended Home Screen                         |    |
|   | Set the Home Screen Mode                     |    |
|   | Primary and Other App Shortcuts              |    |
|   | Using the Hardware Keys                      |    |
|   | Recent Apps Key                              |    |
|   | Home Key                                     |    |
|   | Back Key                                     |    |
|   | The Notification Panel                       |    |
|   | Interacting with the Touchscreen             |    |
|   | Using Your Fingers                           | 61 |
|   | Rotating the Screen                          |    |
|   | Entering Text                                |    |
|   | Use the Keyboard: Tapping                    |    |
|   | Use the Keyboard: Swype                      |    |
|   | Use Voice Input                              | 70 |
|   | Editing Text                                 | 72 |
|   | Searching for Items on the Phone and Web     | 74 |
|   | Use S Finder                                 | 75 |
|   | Search in Settings                           | 77 |
|   | Use Google Search                            |    |

#### 3 Making the Phone Your Own

#### 81 Customizing the Home Screen .81 Select Wallpaper 82 Add Shortcuts ...88 Add Widgets .90 Create Folders ...93 Changing System Settings Customize the Quick Setting Buttons 104 Customize the Quick Settings 106 Motions and Gestures Settings 107 Air View One-Handed Operation 109

| Ringtones                  |  |
|----------------------------|--|
| Blocking Mode              |  |
| Safety Assistance Settings |  |

## 4 Placing and Receiving Calls

## 127

| 5 5                                             |  |
|-------------------------------------------------|--|
| Placing Calls                                   |  |
| Manual Dialing                                  |  |
| Dial from a Contact Record                      |  |
| Dialing from the Call Logs                      |  |
| Dialing a Number in a Text or Email Message     |  |
| Emergency Calling                               |  |
| Other Outgoing Call Options                     |  |
| Speed Dialing                                   |  |
| Temporarily Blocking Your Caller ID Information |  |
| Three-Way Calling                               |  |
| Inserting Pause and Wait Commands               |  |
| Receiving Calls                                 |  |
| Respond to an Incoming Call                     |  |
| Call Waiting                                    |  |
| Call Forwarding                                 |  |
| In-Call Options                                 |  |
| Checking Voicemail                              |  |
| Enabling Mute, Vibrate, or Airplane Mode        |  |
| Mute and Vibrate                                |  |
| Airplane Mode                                   |  |
| Configuring Call Settings                       |  |
|                                                 |  |

#### 5

## **Managing Contacts**

#### 165

| 5 5                                |  |
|------------------------------------|--|
| The Contacts Interface             |  |
| Creating a Contact Record          |  |
| Adding a Photo to a Contact Record |  |
| Viewing Contacts                   |  |
| Editing Contact Records            |  |
| Edit Contacts                      |  |
| Set Defaults for a Contact         |  |
| Link and Unlink Contacts           |  |
| Mark Contacts as Favorites         |  |
| Delete Contacts                    |  |
| Working with Contact Groups        |  |
| Create a Group                     |  |
| Change a Person's Memberships      |  |

| Email or Text a Group                        |  |
|----------------------------------------------|--|
| Reorder the Groups                           |  |
| Delete a Group                               |  |
| Backing Up/Restoring and Exporting/Importing |  |
| Contact Records                              |  |
| Backing Up Contact Data                      |  |
| Restoring Contacts from Backups              |  |
| Importing Contact Data from Other Sources    |  |
| into Google Contacts                         |  |
| Setting Display Options                      |  |

## 6 Using the Calendar

#### 201

| Adding Calendar Accounts     |  |
|------------------------------|--|
| Working in Calendar          |  |
| Creating Events and Tasks    |  |
| View the Calendar            |  |
| Manage Events and Tasks      |  |
| Responding to Reminders      |  |
| Setting Calendar Preferences |  |

## 7 Browsing the Web

## 227

| Launching Internet                        |  |
|-------------------------------------------|--|
| Visiting Web Pages                        |  |
| Type the Address                          |  |
| Following a Link                          |  |
| Visit a Bookmarked, Recent, or Saved Page |  |
| Search for a Site or Page                 |  |
| Viewing Pages                             |  |
| Portrait or Landscape View                |  |
| Magnification (Zoom)                      |  |
| Reader View                               |  |
| Refreshing the Page                       |  |
| Working with Windows                      |  |
| Page Navigation                           |  |
| Incognito Browsing                        |  |
| Working with Bookmarks                    |  |
| Create a Bookmark from the Current Page   |  |
| Create a Bookmark from the History List   |  |
| Edit Bookmarks                            |  |
| Using Bookmark Folders                    |  |
| Delete Bookmarks                          |  |

**,** 

| More Menu Commands       | 250 |
|--------------------------|-----|
| Configuring the Browser  | 252 |
| Google Chrome Essentials | 254 |

| 8 | Sending and Receiving Email              | 259 |
|---|------------------------------------------|-----|
|   | Adding Email Accounts                    |     |
|   | Automatically Add an Account             |     |
|   | Manually Add an Account                  |     |
|   | Configuring Email Accounts               |     |
|   | Edit General Settings                    |     |
|   | Edit Individual Account Settings         |     |
|   | Configure an Account's Sync Settings     |     |
|   | Delete an Account                        |     |
|   | Retrieving Mail                          |     |
|   | Reading Mail                             |     |
|   | View and Save Attachments                |     |
|   | Designate and Work with Priority Senders |     |
|   | Composing and Sending Mail               |     |
|   | Create a New Email Message               |     |
|   | Reply to Mail                            |     |
|   | Forward Mail                             |     |
|   | Add Attachments and Inserts              |     |
|   | Managing the Mail                        |     |
|   | Deleting Messages                        |     |
|   | Moving Messages                          |     |
|   | Changing the Message Read Status         |     |
|   | Marking Important Messages               |     |
|   | Managing the Spam Senders List           |     |
|   | Using the Gmail App                      |     |

## Messaging

#### 309

| About Text and Multimedia Messaging      |  |
|------------------------------------------|--|
| Composing a Text Message (SMS)           |  |
| Composing a Multimedia Message (MMS)     |  |
| Managing Conversations                   |  |
| Responding to a New Message Notification |  |
| Continue a Conversation                  |  |
| Reviewing a Conversation                 |  |
| Delete Conversations                     |  |
| Delete Messages                          |  |
|                                          |  |

| Other Options for Individual Messages | 328 |
|---------------------------------------|-----|
| Search for Messages                   | 330 |
| Designating Priority Senders          | 331 |
| Add Priority Senders                  | 331 |
| Manage Priority Senders               | 333 |
| Configuring Messages Settings         | 335 |
|                                       |     |

## 10Installing and Using Applications349

| 350   |
|-------|
| . 350 |
| . 354 |
| . 356 |
| . 361 |
| . 362 |
| 366   |
| . 368 |
| . 369 |
| . 369 |
| . 372 |
| 376   |
| . 379 |
| . 379 |
| 380   |
| 388   |
| 390   |
| . 391 |
| . 393 |
| . 395 |
|       |

## 11 Using the GPS

403

| Enabling/Disabling GPS              | . 404 |
|-------------------------------------|-------|
| Getting Directions from Google Maps | . 405 |
| Voice Search: Direct to Navigation  | . 406 |
| Launch Google Maps                  | . 407 |
| Set a Trip within Google Maps       | . 408 |
| Configuring Location (GPS) Settings | . 412 |

| aying and Managing Music                | 415 |
|-----------------------------------------|-----|
| Playing Stored Songs with the Music App |     |
| Select and Play Songs                   |     |
| Use the Equalizer                       |     |
| Working with Playlists                  |     |
| Create a Playlist                       |     |
| Add Songs to a Playlist                 |     |
| Play Songs from a Playlist              |     |
| Manage Playlists                        |     |
| Deleting Unwanted Songs                 |     |
| Delete a Track While Playing a Song     |     |
| Delete Tracks While Browsing            |     |
| Delete an Album or Artist               |     |
|                                         |     |

| Shooting, Editing, and Sharing Photos      | 441 |
|--------------------------------------------|-----|
| Shooting Photos                            |     |
| Shoot Self-Portraits with the Front Camera |     |
| Shoot Photos with the Rear Camera          |     |
| Changing the Camera Settings               |     |
| Configure and Use the Shortcuts            |     |
| Using the Settings Palette                 |     |
| Selecting a Shooting Mode                  |     |
| Reviewing Photos                           |     |
| Using Gallery to View and Edit Photos      |     |
| Image-Editing with Photo Studio            |     |
| Running a Slideshow                        |     |

| ching and Creating Videos                       | 477 |
|-------------------------------------------------|-----|
| Streaming Video to the Phone                    | 477 |
| Streaming with a Dedicated App                  |     |
| Streaming from Web Pages                        |     |
| Playing Videos with the Video App               |     |
| Using the Video Menus                           |     |
| Converting DVD Videos for Playback on the Phone |     |
| Recording Videos with the Phone                 |     |
| Participating in Video Chats                    | 501 |

14 Watchi

### 12 P

| 15 | Using Voice Services                            | 503 |
|----|-------------------------------------------------|-----|
|    | Using S Voice                                   |     |
|    | Commanding the Phone                            |     |
|    | Commanding Apps: Calendar                       |     |
|    | Configure S Voice                               |     |
|    | Using Google/Voice Search                       |     |
|    | Configuring Google/Voice Search                 |     |
| 16 | Transferring and Sharing Files                  | 519 |
|    | Transferring Files over USB with Samsung Kies 3 | 520 |
|    | Setup and Basic Operation                       | 520 |
|    | Copy Files                                      | 520 |
|    | Manually Transferring Files over USB            | 525 |
|    | Transfer to and from a Mac                      | 526 |
|    | Transfer to and from a PC                       | 527 |
|    | Transferring Files Using Bluetooth              | 529 |
|    | Send Files from Computer to Phone               | 529 |
|    | Send Files from Phone to Computer               | 531 |
|    | Emailing Files                                  | 535 |
|    | Email Photos from Gallery                       |     |
|    | Email Songs from My Files                       |     |
|    | Transferring Files Between Phones               |     |
|    | Use Wi-Fi Direct                                |     |
|    | Use S Beam                                      |     |
| 17 | Synchronizing Data                              | 549 |
|    | Developing a Sync Strategy                      | 5/0 |
|    | Microsoft Exchange Server                       | 550 |
|    | Google/Gmail                                    | 550 |
|    | Alternative Software                            | 550 |
|    | The Sneakernet (Manual) Approach                | 552 |
|    | Setting Sync Options and Schedules              | 553 |
|    | Performing Manual Syncs                         |     |
| 18 | Securing the Phone                              | 563 |
|    | Securing the Lock Screen                        | 563 |
|    | Change the Screen Locking Method                | 564 |
|    | Setting Lock Screen Ontions                     | 573 |
|    | Unlocking the Lock Screen                       | 577 |
|    | Enabling Private Mode                           | 580 |
|    |                                                 |     |

| 9 | Powering Other Devices                      | 587 |
|---|---------------------------------------------|-----|
|   | Creating a Mobile Hotspot for Wi-Fi Devices |     |
|   | Tethering the Phone and a Computer          |     |
|   | USB Tethering for Windows PCs               |     |
|   | Bluetooth Tethering                         |     |
|   | Mirroring the Phone on an HDTV              |     |
|   |                                             |     |

| Optimizing and Troubleshooting                    |     |
|---------------------------------------------------|-----|
| Managing Memory                                   | 601 |
| Conserving the Battery                            | 603 |
| Configure and Enable Power Saving Mode            | 603 |
| Configure and Enable Ultra Power Saving Mode      | 606 |
| Tips for Manually Conserving the Remaining Charge | 608 |
| View Battery Usage by Features and Apps           | 610 |
| Managing Talk Time and Data Usage                 | 612 |
| Checking Current Usage                            | 612 |
| Manage Data Usage                                 | 613 |
| What's Cheaper?                                   | 616 |
| Can This Call Be Made Later?                      | 617 |
| Prorated Features                                 | 617 |
| Faster Downloads with Download Booster            | 617 |
| Viewing and Expanding Storage                     | 617 |
| View Used and Available Space                     | 618 |
| Adding a Memory Card                              | 619 |
|                                                   |     |

#### Index

621

Extra content is available on the book's website, www.informit.com/ title/9780789753496. (Look on the Downloads tab.) The bonus content includes formatting and removing a memory card, installing and replacing the SIM card, checking for system updates, troubleshooting, and performing a Factory Data Reset.

20

## About the Author

**Steve Schwartz** got an early start as a computer industry writer and author. Immediately after buying an Apple II+ in 1978, he began writing regularly for the computer magazines of the day. Since then, he has written hundreds of articles for major publications, including *Macworld*, *PC World*, *InfoWorld*, and *Computerworld*. He is also the author of more than 60 books on technology, game, and computer topics, including guides to business/productivity software (Microsoft Office, Access, and FileMaker Pro), Internet software (Internet Explorer, Outlook Express, Entourage, and Gmail), and graphics/imageediting software (Picasa, Picture It!, Digital Image Suite, and CoreIDRAW). Following his best-selling *My Samsung Galaxy S III* and *My Samsung Galaxy S 4*, this is Steve's third book in the *My* series.

Before becoming a full-time writer in 1990, Steve served as editor-in-chief for *Software Digest* and technical services director for Funk Software. He also authored the first trade paperback on the then-new Nintendo phenomenon: *Compute!'s Guide to Nintendo Games*.

Steve has a Ph.D. in psychology, consults on game design, database design, and technology issues, and lives in the fictional town of Lizard Spit, Arizona. You can see the complete list of his books at www.siliconwasteland.com/misc.htm.

## Acknowledgments

I'd like to extend my special thanks to the following individuals:

- The talented, dedicated, hard-working Que editorial and production team: Michelle Newcomb, Todd Brakke, Betsy Gratner, Charlotte Kughen, Tricia Bronkella, and Emily Glossbrenner
- Margot Hutchison and Carole Jelen of Waterside Productions
- My... series author, Craig Johnston
- · Lucas Wymer for assisting in testing phone-to-phone transfers
- Shepard and Emileyne for ensuring that Jethro was entertained while we tested

## We Want to Hear from You!

As the reader of this book, *you* are our most important critic and commentator. We value your opinion and want to know what we're doing right, what we could do better, what areas you'd like to see us publish in, and any other words of wisdom you're willing to pass our way.

We welcome your comments. You can email or write to let us know what you did or didn't like about this book—as well as what we can do to make our books better.

Please note that we cannot help you with technical problems related to the topic of this book.

When you write, please be sure to include this book's title and author, as well as your name and email address. We will carefully review your comments and share them with the author and editors who worked on the book.

Email: feedback@quepublishing.com

Mail: Que Publishing ATTN: Reader Feedback 800 East 96th Street Indianapolis, IN 46240 USA

## **Reader Services**

Visit our website and register this book at quepublishing.com/register for convenient access to any updates, downloads, or errata that might be available for this book.

## Introduction

## **About This Book**

Welcome to *My Samsung Galaxy S5*, a book about using, customizing, maintaining, and troubleshooting your Samsung Galaxy S5. It attempts to be a comprehensive guide to "all things Galaxy S5," but it concentrates on the apps and features that you're most likely to use. To make it easy for you to follow along, procedures are presented in step-by-step fashion, each illustrated by an image of what you'll see onscreen. Although much of this book's information is also applicable to other recent Android phones and tablets, it will be most helpful to those of you who either own or intend to get a Samsung Galaxy S5.

If you have a previous phone in the Galaxy S family, you might want to check out my other titles in this series: *My Samsung Galaxy S III* and *My Samsung Galaxy S 4*.

## The Need for a Book

If this is your first smartphone, you'll quickly discover that learning to use your Galaxy S5 has a much steeper learning curve than mastering an ordinary phone. Actually, it will probably help you to think of your phone as a handheld computer that you can also use to place and receive phone calls. For many users, the calling capabilities of the S5 are secondary to all the other wonderful things you can do with it.

What distinguishes this book from competing titles is its attention to detail. Although each carrier offers a free, downloadable manual with *general* explanations of how their phone works and how to use the standard applications (or *apps*), the manual seldom provides sufficient information to enable you to comfortably use your phone's many features or to understand the impact of setting particular options. Much of the work and "figuring out" is left to your experimentation or reading books such as this one.

One direct result of providing detailed, step-by-step instructions for the most commonly used apps and features is that this book is almost twice as long as other S5 books. For example, rather than simply telling you how to launch Camera and which button to tap to snap a picture, you also learn about configuring Camera for different lighting conditions and shooting situations, applying filters, sharing your photos with friends and social networking sites, and creating slideshows. *Rest assured, however, that you don't have to read everything!* Save the extra detailed information for those occasions when you really *need* to reconfigure an app or determine how its more advanced features work.

In addition to furthering your education about your marvelous new smartphone, it's my hope that this book will provide an additional immediate and long-term benefit to you. *It will save you time*. You won't have to waste hours experimenting, performing fruitless Google searches, and watching an endless stream of YouTube video reviews and tutorials in an effort to figure out how an app or one of its features works. I've done my best to do that for you.

## How to Read This Book

Although the chapters are presented in what is intended to be a logical order (based on *what* I think you need to know and *when* you'll need to know it), it may sometimes feel like you have to understand *everything* about the phone before you can do *anything* with it. Placing a call, for example, requires you to know how to interact with the touchscreen and, optionally, how to select a phone number or person's name in Contacts.

You'll do well to at least skim through the entire book. But to avoid being overwhelmed by that "need to know everything at once" feeling, I recommend that you start by working your way through the basics provided in Chapters 1 through 3 and only then jump to whatever chapter covers the topic you want to tackle next.

Extra content is available on this book's website, www.informit.com/title/ 9780789753496. (Look on the Downloads tab.) The bonus content includes information on formatting and removing a memory card, installing and replacing the SIM card, checking for system updates, troubleshooting, and more.

## Smartphone "Facts of Life"

When reading this book, there are some important facts you should know:

- At its launch, six major U.S. carriers carried the Galaxy S5: AT&T, Metro PCS, Sprint, T-Mobile, Verizon, and U.S. Cellular. From a hardware perspective, each of these phones is identical.
- On a software basis, however, there are occasionally differences between the carriers. First, most carriers add their own applications (*apps*) to the standard ones that come with every S5, and they sometimes make small modifications to the standard apps, too.

Second, the names of Settings icons can vary slightly among carriers, as can the manner in which *operating system* (OS) updates are performed.

To be applicable to every carrier's S5, this book explains how to use the software that they all have in common; there's little discussion of carrier-specific apps. For such information, you should refer to the carrier's downloadable manual and support information.

• App and OS updates can be delivered or downloaded whenever the app developers and your carrier, respectively, see fit. Thus, like all Android cell phones, the S5 is a *moving target* and subject to change. This book, on the other hand, is static text—correct at the time it was written. When a new version of the OS is applied to your phone, the steps to perform some procedures, what you see onscreen, and the options available in certain Settings categories might change slightly. However, based on past OS updates, even if this happens to an app here or a procedure there, the material in this book should still be sufficiently relevant for you to determine how to work with and use the new features and options. In other words, you're still far better off with this book in your hands than without it!

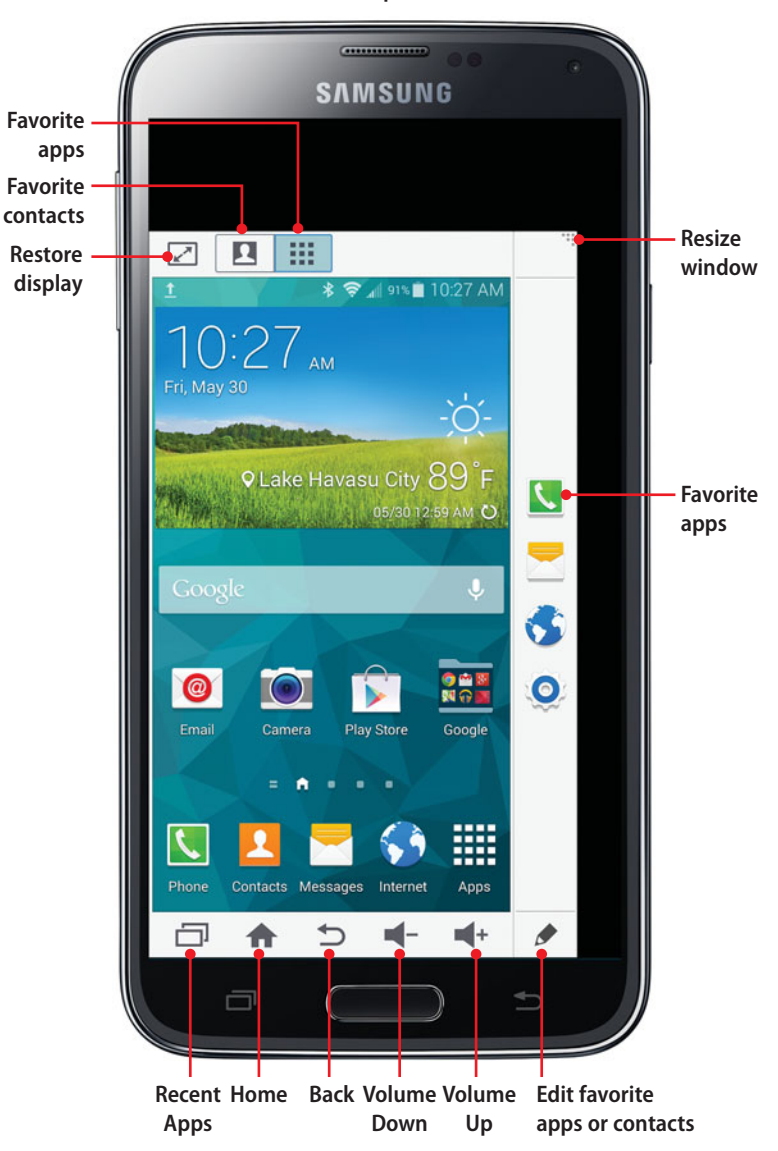

**One-Handed Operation mode** 

In this chapter, you find out how to customize your phone by populating the Home screen with widgets, shortcuts, and folders; change the default wallpaper; organize your Apps pages and create folders; set default and contact-specific ringtones; and configure and enable special system settings, such as Blocking mode and One-Handed Operation. Topics include the following:

- 3
- → Customizing the Home screen with new wallpaper, shortcuts, folders, and widgets
- → Setting the Apps view
- → Changing system settings

# Making the Phone Your Own

Nothing prevents you from using the phone exactly as it was when you first opened the box—keeping the default wallpaper, installing no additional widgets, downloading no new apps, and ignoring Settings for the operating system and apps. But the fun of having a powerful smartphone is in *customizing* it—personalizing the phone in ways that make it easier, more efficient, and fun to use.

## Customizing the Home Screen

The easiest and most obvious way to personalize the phone is to customize its Home screen. In fact, many of the Home screen customization options, such as changing the wallpaper, adding widgets, and adding shortcuts to your favorite apps, are what users do first with their new phones.

## Select Wallpaper

The simplest way to customize the phone is to change its Home screen background (called *wallpaper*) by selecting an image that's aesthetically pleasing, amusing, or touching. Wallpaper can be a static image or a *live*, moving image. The image you choose is applied to all Home screen pages.

 On the Home screen, press and hold the Recent Apps key and tap the Wallpapers icon at the bottom of the screen.

#### Wallpaper Shortcuts

As alternatives, you can press and hold any empty spot on a Home screen page or pinch your fingers together on an empty spot, and then tap the Wallpapers icon.

 Tap Home Screen, Lock Screen, or Home and Lock Screens depending on the screen(s) for which you want to select a new wallpaper image.

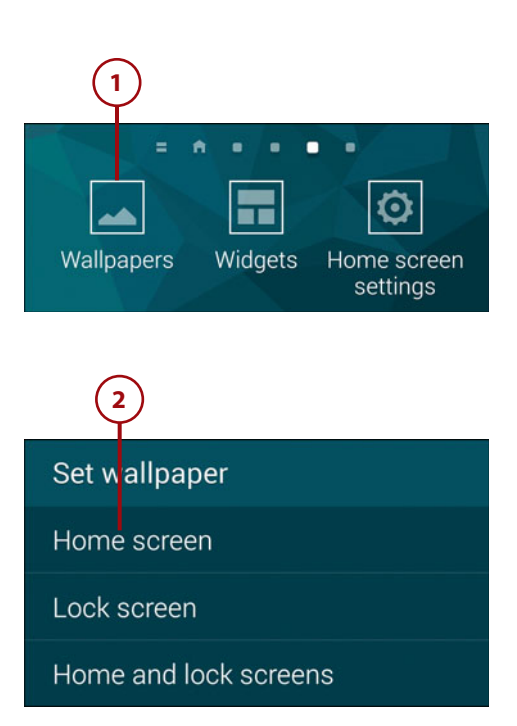

## Using a Photo as Home Screen Wallpaper

Photos make excellent lock screen wallpaper but so-so Home screen wallpaper. When a photo is used as a Home screen background, it's obliterated on most pages by widgets and shortcuts. When placed on the lock screen, on the other hand, you'll actually be able to see your treasured photo. You'll probably be happier with a pattern, color, or another simple wallpaper as the Home screen background.

- 3. Scroll through and tap thumbnails to view the available types of wallpaper. Options include More Images (a cropped area of a photo or other image that's stored on the phone or in an online account), personal images you've previously used as wallpaper, static images provided by Samsung and your carrier, and live wallpaper.
- 4. To apply an image or live wallpaper shown in the scrolling list, select its thumbnail and tap Set Wallpaper. If you want to use a photo or image that *isn't* in the Wallpapers list, continue with Step 5.

## Static Versus Live Wallpaper

Live wallpaper contributes more to battery drain than a static wallpaper design or personal photo. If you find that you're running out of power too quickly, consider replacing your live wallpaper with static wallpaper.

5. Tap the More Images thumbnail.

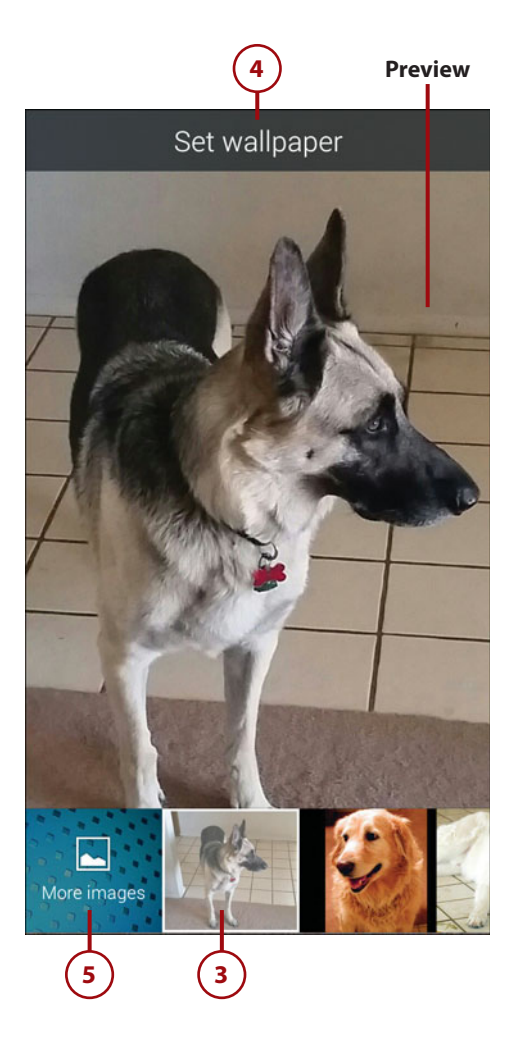

- 6. If a Complete Action Using dialog box appears, select an app or image source, and tap Just Once.
- Open the folder that contains the image. Tap the thumbnail to open the image for cropping, resize and move the selection rectangle as necessary to select the desired area, and tap Done.

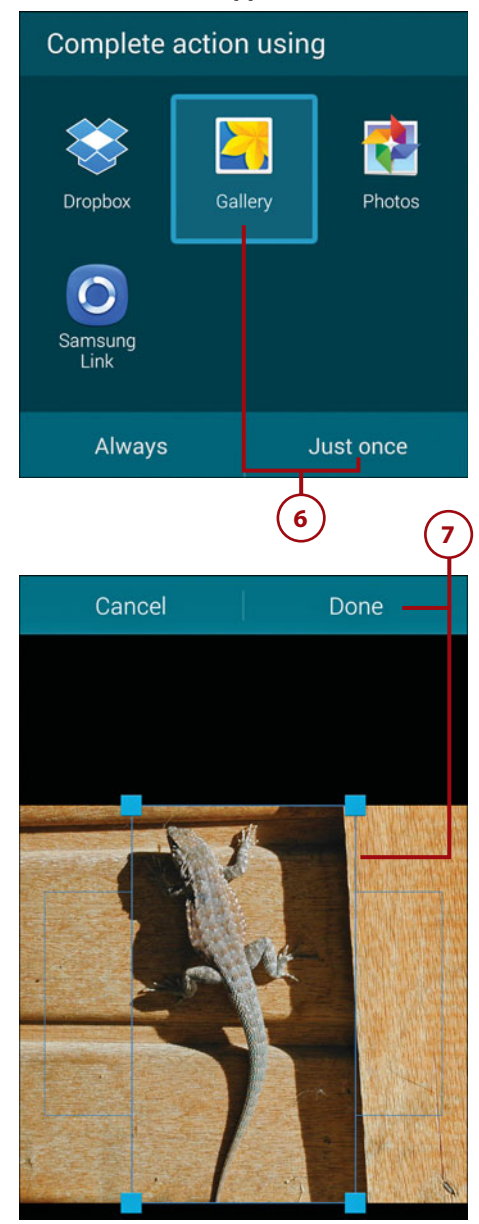

#### Select an app or source

## Managing Personal Wallpaper Images

Each time you try out a personal image as wallpaper (Step 5), an image thumbnail is added to the scrolling Wallpapers list. To remove any image that you don't intend to reuse, perform Steps 1–2, press and hold one of the images to select it, select other images that you want to remove, and then tap the Trash icon at the top of the screen.

# Selecting personal images to remove

# Rearrange, Remove, and Add Home Screen Pages

The default Home screen has four horizontally scrolling pages, plus a special page dedicated to My Magazine/Flipboard—a news and social networking aggregator. You can rearrange the pages, remove ones that you don't need, or add new pages (up to the maximum of seven).

 On the Home screen, press and hold the Recent Apps key, or press and hold (or pinch) an empty spot on a Home screen page.

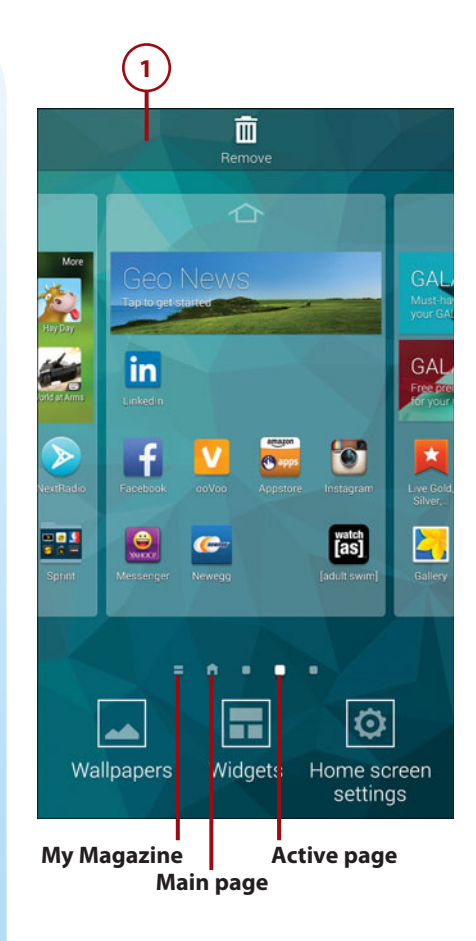

- 2. *Move a page*. To change the position of a page, press and hold it, and then drag to the left or right. As you drag, affected pages automatically slide out of the way to make room for the page. Release the page when it's in the correct position.
- 3. Designate a different main page. The main page (marked with a house icon) can be any Home screen page, not just the first one. Whenever you're on the Home screen, pressing the Home key always takes you to this main page. To set a new main page, tap the house icon at the top of the page.

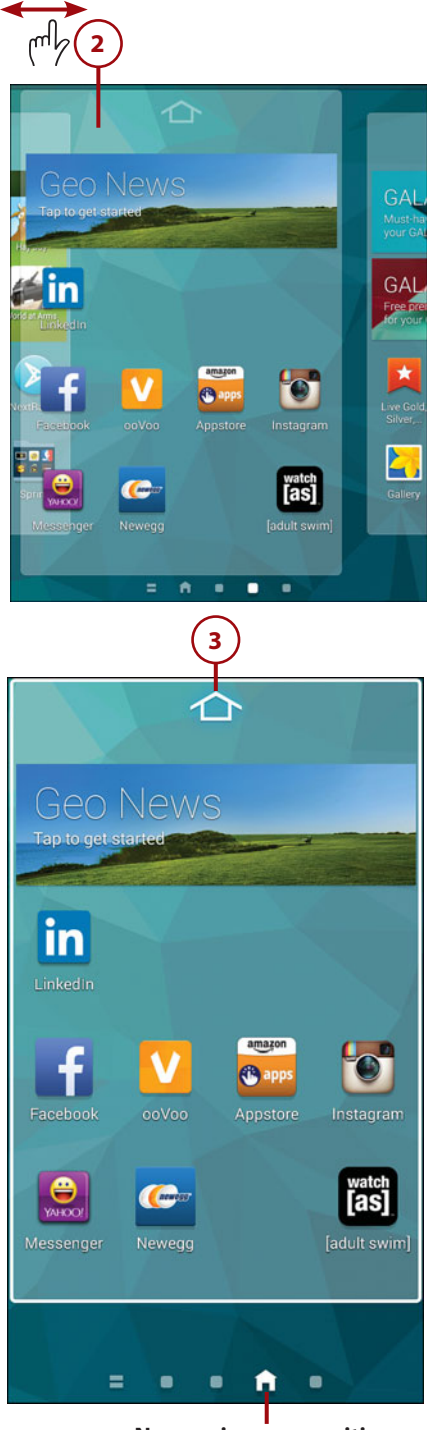

New main page position

4. Delete a page. Press and hold a page's thumbnail, and then drag it onto the Remove icon at the top of the screen. If the page contains one or more items, a confirmation dialog appears. Tap OK to confirm the deletion.

#### **Effects of Deleting a Page**

As indicated in the confirmation dialog, deleting a page also removes the items on that page, such as widgets and shortcuts. Of course, you can add those items to the remaining or new pages, if you want.

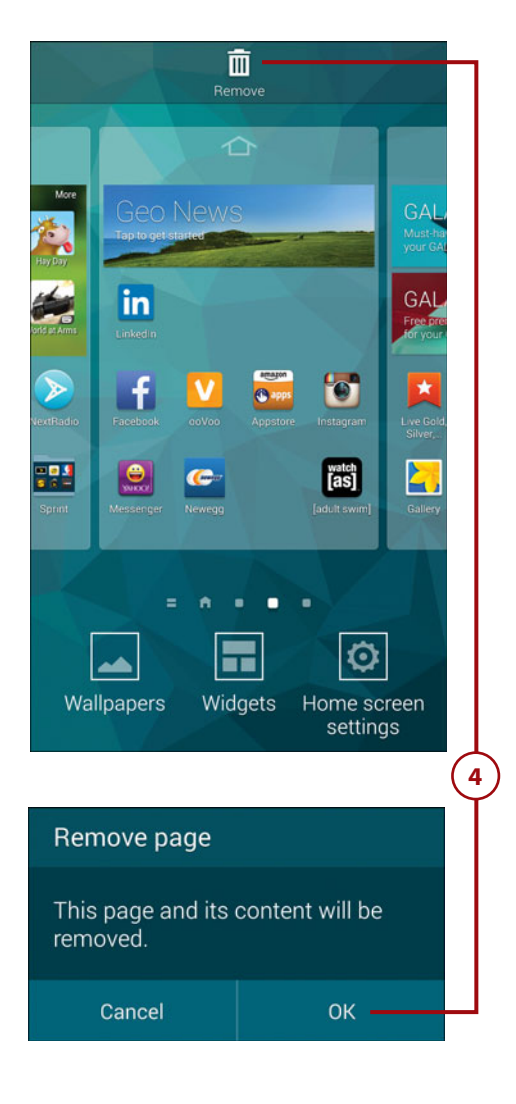

- 5. Add a new page. You can have a maximum of seven Home screen pages. To create a new page, scroll to the last page (marked with a plus (+) symbol) and tap the symbol. After adding a new page, you can optionally change its position (see Step 2).
- 6. When you finish editing, complete the process by pressing the Back key, pressing the Home key, or tapping the thumbnail of the Home screen page that you want to view.

#### **Home Screen Settings**

Another option that can affect the number of Home screen pages is found by tapping the Home Screen Settings icon (see the figure for Step 1). You can elect to remove the My Magazine/Flipboard page and specify a transition effect to use when flipping through the Home screen pages.

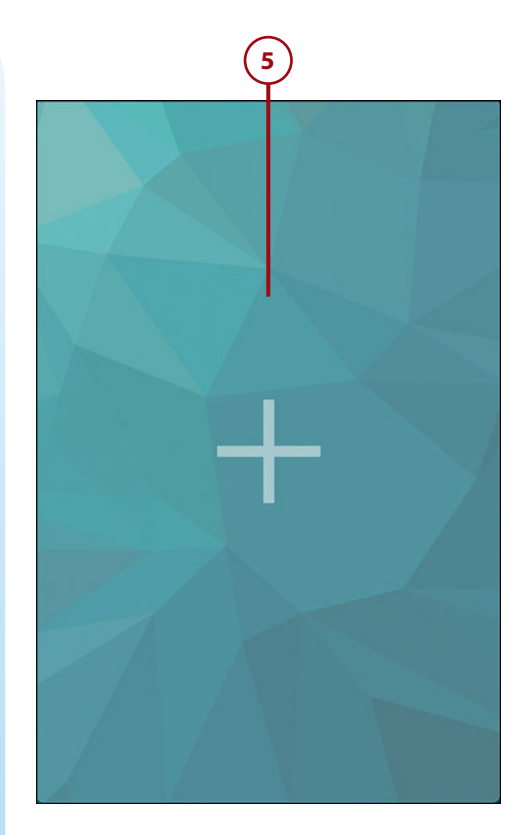

## Add Shortcuts

You can place shortcuts to your favorite apps on the Home screen. When you tap an app shortcut, the app that it represents launches. An Android *shortcut* is the equivalent of a Mac alias or a Windows shortcut.

 Navigate to the Home screen page to which you want to add the shortcut, ensure that it has an open space for the shortcut, and tap the Apps icon. (You can add the shortcut to any page, but the current one is initially offered as the destination.)

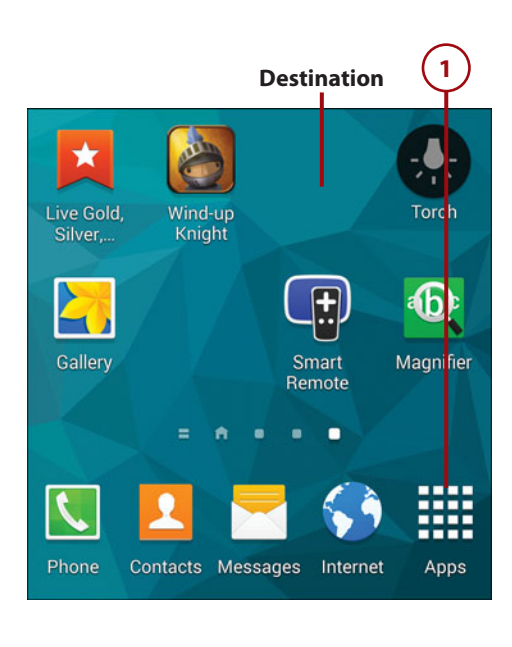

- **2.** Find the app for which you want to create a shortcut.
- Press and hold the app's icon, drag it into an open spot on the current Home screen page, and release the icon.

## Repositioning or Removing a Shortcut

After creating a shortcut, you can reposition it on the current or a different Home screen page. Press and hold the shortcut, and then drag it to the desired position.

To remove a shortcut that you no longer want, press and hold it, and then drag it onto the Remove icon at the top of the screen. Removing a shortcut doesn't affect the item it represents.

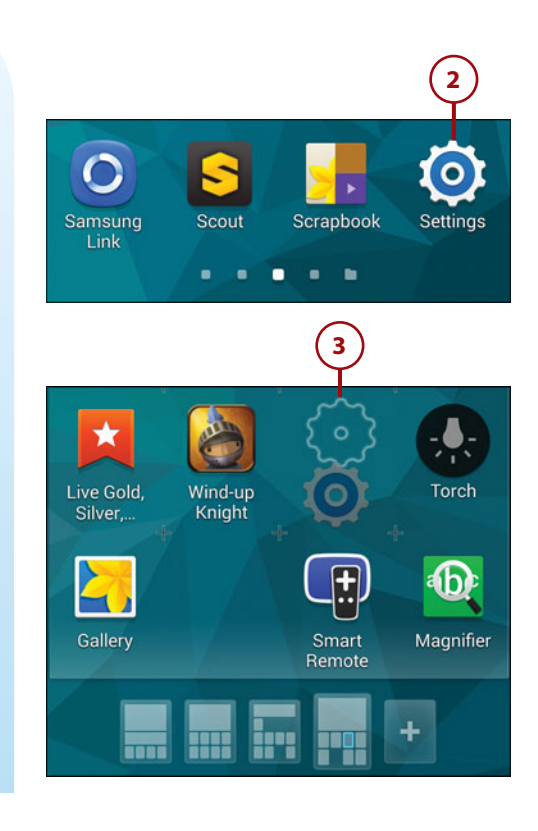

## Creating a Bookmark Shortcut

You can also create shortcuts to your favorite web pages. In the Internet or Chrome app, open the page or site for viewing. In Internet, tap the menu icon and choose Add Shortcut to Home Screen. In Chrome, tap the menu icon and choose Add to Homescreen, edit the name, and tap Add. The bookmark is added to a Home screen page.

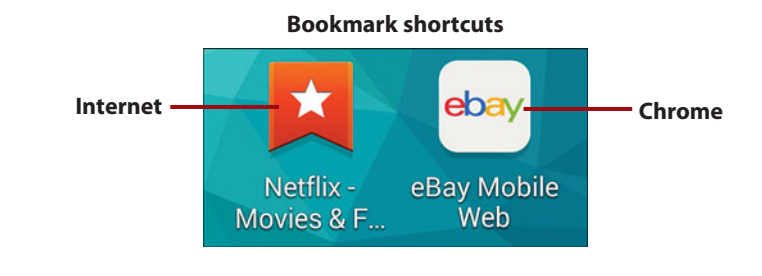

## Add Widgets

A widget is an application that runs on the Home screen. Many, such as Weather, aren't interactive or are only minimally so. For example, you can tap the refresh icon on the Weather widget to force an update of the weather info. Otherwise, such widgets simply provide continuously updated information. Other widgets, such as Music, are designed for interaction. By tapping its buttons, you can pause or restart playback, and skip to the next or previous song.

You can add a widget in any free space on a Home screen page, as long as there's room for it. Widgets come in a variety of sizes, from oneor two-section widgets to full-screen ones. In addition to the widgets supplied with your phone, downloaded applications sometimes include their own widgets.

- Navigate to the Home screen page to which you want to add the widget and ensure that it has an open space for the widget.
- 2. Press and hold the Recent Apps key, and then tap the Widgets icon.

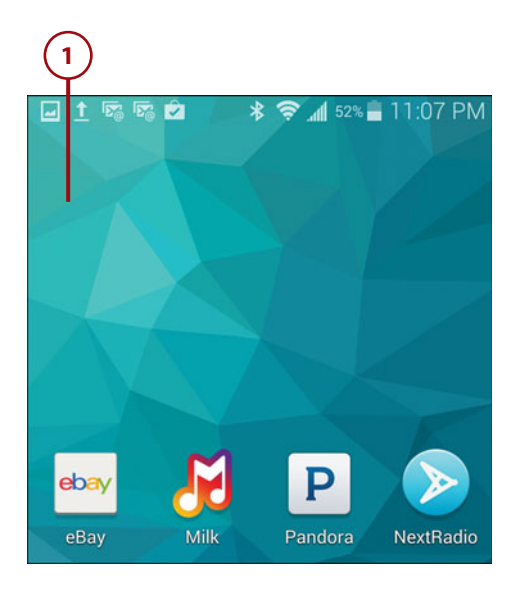

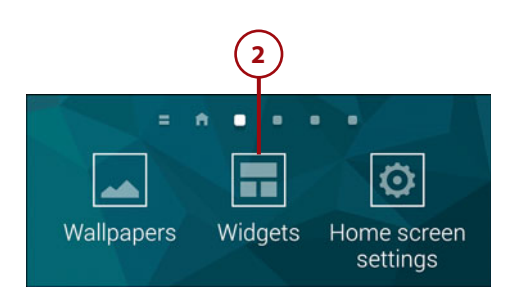

- 3. Find the widget that you want to install. Above each widget is the number of screen sections (horizontal × vertical) it requires. To assist in your search, you can do any of the following:
  - Navigate the widget pages by swiping left and right or by tapping navigation dots.
  - Search for a widget by tapping the menu icon and choosing Search Widgets.
    Enter part of the widget's name. As you type, matches are displayed. To dismiss the search box, tap the less than (<) icon on the box's left edge.</li>
  - Any widget followed by a greater than (>) icon is a widget group. To view or select one of its widgets, tap the > icon.

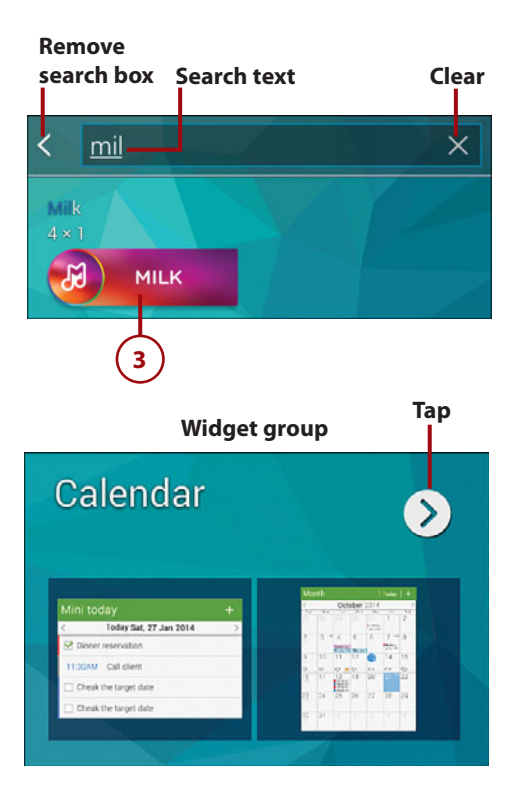

#### Expanded widget group

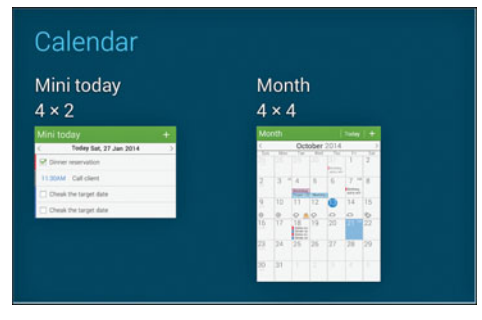

 Press and hold the widget, and then drag it into position on the current (or another) Home screen page.

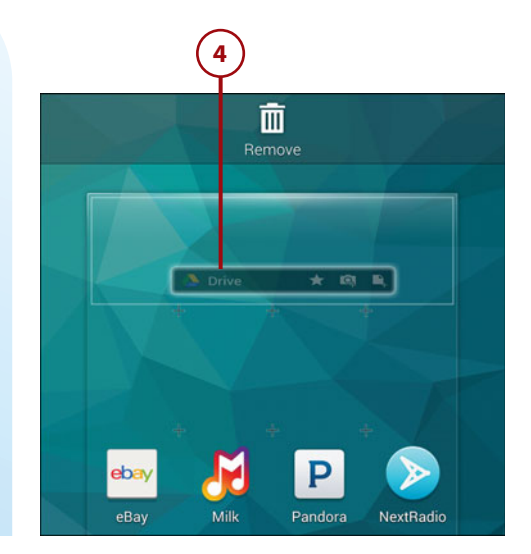

## >>>Go Further WIDGET SHORTCUTS

Shortcuts in Android provide great flexibility because they can be direct links to a variety of things other than apps, such as files, records, and operating system elements. For instance, you can create a Direct Dial shortcut that automatically dials a person's phone number when you tap it. After adding the Direct Dial widget to a Home screen page, you select the person's Contacts record to link it to the shortcut.

Here are some other widget-based shortcuts you can add:

- Book. Links to a downloaded ebook.
- Bookmark. Links to a web page in Internet or Chrome.
- Contact. Links to a person's record in Contacts, enabling you to easily call, message, email, or locate the person.
- *Direct Dial.* Automatically dials the specified number, based on a selected record in Contacts.
- Direct Message. Enables you to create a new text or multimedia message to a specific person in Contacts.

- *Directions.* Provides turn-by-turn navigation to a single specified destination.
- Dropbox Folder. Enables you to open a specific folder in your Dropbox account.

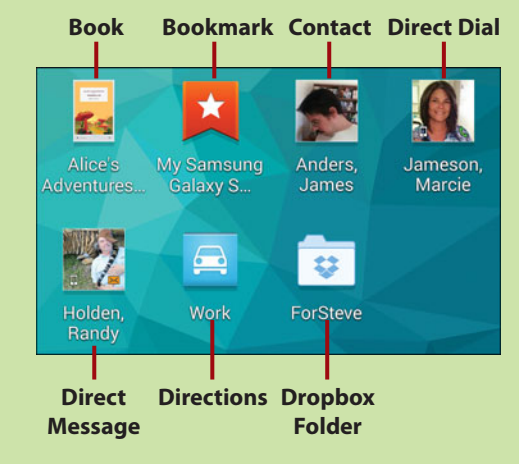

## **Create Folders**

To help organize your Home screen shortcuts, you can add folders in which to store them.

 On the Home screen, navigate to the page to which you want to add a folder. Press and hold the first shortcut that you want to add to the folder and drag it onto the Create Folder icon at the top of the screen.

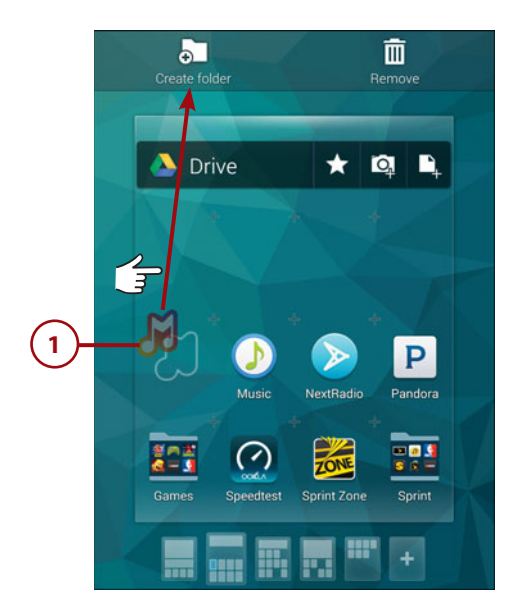

- 2. Type a name for the folder in the text box.
- **3.** To populate the folder, do one of the following:
  - Tap the Done key. When desired, you can add other shortcuts to the folder (or any other folder) by longpressing each shortcut and dragging it onto the folder icon.
  - Tap the + (plus) icon, select apps by tapping each one's icon, and then tap Done. A shortcut is created for each checked app and inserted into the folder.

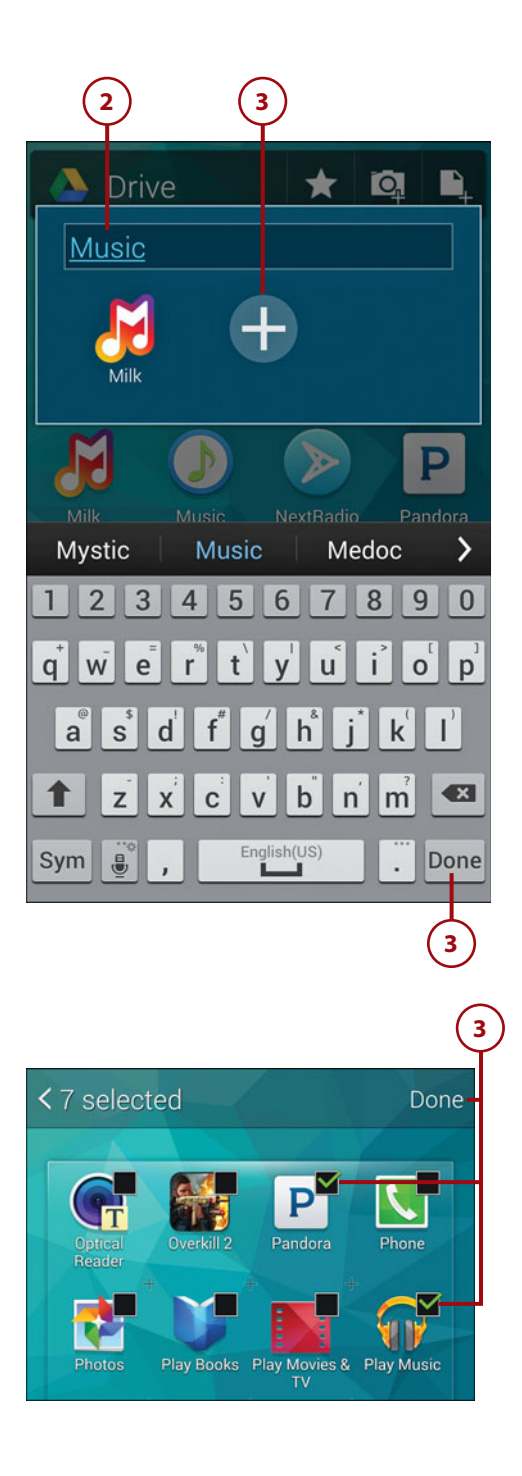

## >>>Go Further WORKING WITH FOLDERS

Of course, creating a folder is just the first step. Adding and organizing shortcuts within the folders is what makes them useful. Here's how to use, organize, and manage folders and their contents.

- Tap a folder to view the items it contains. In the pop-up window that appears, tap an item to launch or open it. To reposition an item in the folder, press and hold it, and then drag it to a new position. To close an open folder, tap anywhere outside of the folder.
- To change a folder's background color, open the folder, tap the menu icon, and then tap a color swatch.

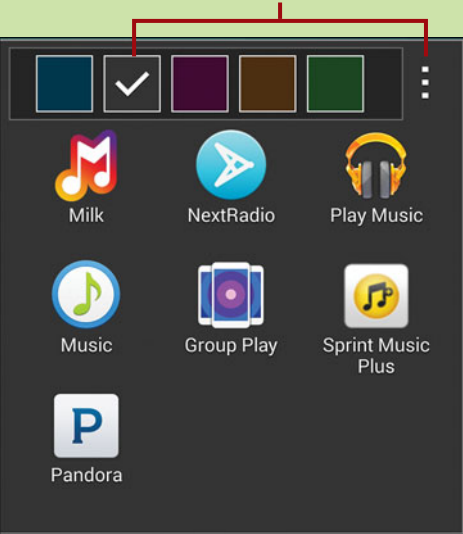

#### Change background color

- To remove an item from a folder, tap the folder to open it, press and hold the item's icon, and then drag it to any location outside of the folder. (To *delete* an app shortcut that's in a folder, drag the shortcut out of the folder. Then press and hold the shortcut, and drag it onto the Remove icon.)
- Finally, like other Home screen items, you can reposition a folder by pressing and holding its icon, and then dragging it to a destination on the current or a different Home screen page.

## Reposition and Remove Home Screen Items

Part of the fun of setting up your Home screen pages is that you can freely rearrange items. Because many items are shortcuts, removing them from the Home screen has no effect on the actual items they represent. Follow these steps to reposition or remove Home screen items.

- 1. On the Home screen page, press and hold the item you want to reposition or remove.
- Remove the item by dragging it onto the Remove icon that appears at the top of the screen. When you release the item, it is removed.
- 3. *Reposition* the item by dragging it to an empty or occupied spot on the current or another Home screen page. If the destination is occupied, items will shift to make room (if possible). When you release the item, the move is completed.

#### **Moving Between Pages**

When moving an item between Home screen pages, don't let up on the finger pressure until the destination page appears. If you inadvertently release the item on the wrong page or in the wrong spot, press and hold the item again and finish the move.

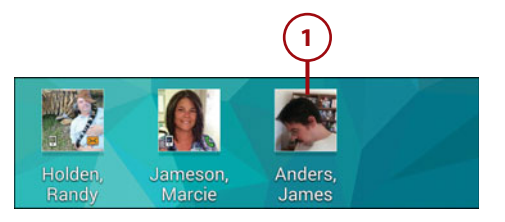

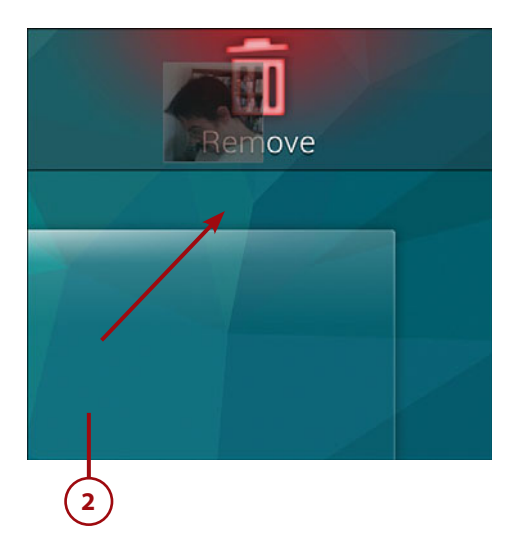

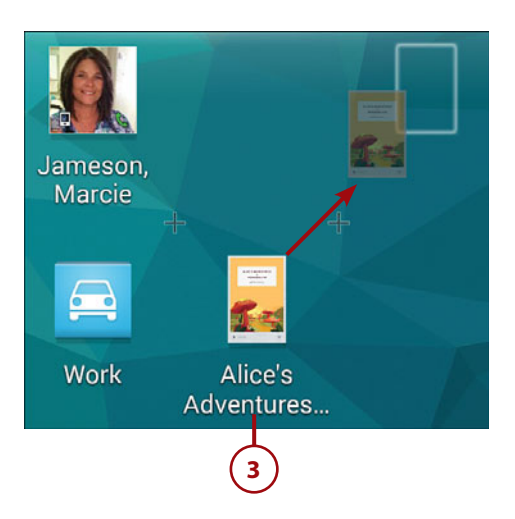

## >>>Go Further

# REARRANGING AND REPLACING THE PRIMARY SHORTCUTS

At the bottom of every Home screen page are the five primary shortcuts: Phone, Contacts, Messages, Internet (or Chrome), and Apps. If desired, you can rearrange, remove, or replace any of the first four.

- To *rearrange* the primary shortcuts, press and hold the one you want to move, drag it to the left or right, and then release it when it's in the correct position.
- To *remove* a primary shortcut, press and hold it, and then drag it to the Remove icon at the top of the page. If you want to remove the primary shortcut from the bottom of the screen but keep it on the page, drag it to any blank spot on the current Home screen page.
- To *replace* a primary shortcut (or add one, if you have less than four), drag the replacement or addition from a Home screen or Apps page onto the primary shortcut you want to replace or into position between a pair, respectively.

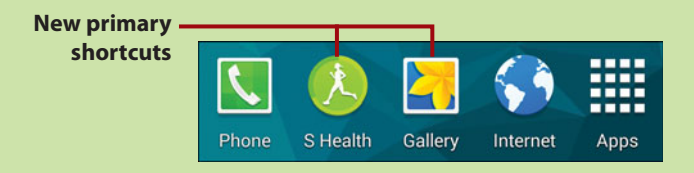

## Setting the Apps View

The default method of viewing your installed apps is an alphabetical, multipage grid. Because you'll spend a lot of time in Apps, you may prefer to change this display to show your apps as a custom grid that you've arranged in a fashion and order you prefer.
- 1. On the Home screen, tap the Apps icon.
- 2. Tap the menu icon and choose View As.
- **3.** In the View As dialog, select one of the following:
  - Alphabetical Order. This is the default display style, presenting and maintaining all app icons alphabetically. Whenever you install a new app, it is automatically inserted into the correct spot.
  - Custom. This option enables you to create additional grid pages and arrange the app icons however you like, such as putting all games or image-editing apps together and placing your most frequently used apps on the first page.

#### **Change Is Constant**

In previous versions of the Android operating system, you could also display your apps as a scrolling alphabetical list. That option is no longer supported. Another big change is that folders can be created and used in *either* view—not just Custom. Folders are always displayed on the last Apps page.

4. In either view, you make most changes in Edit mode. To enable Edit mode, open the menu and choose Edit.

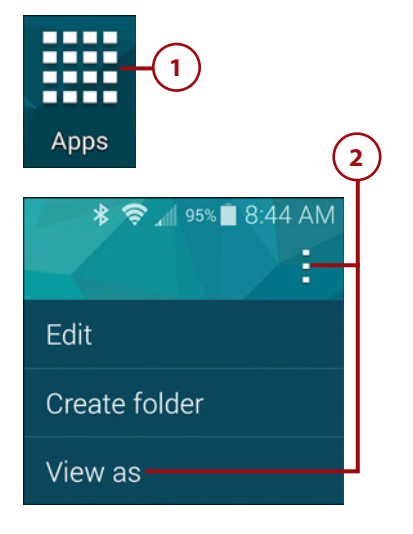

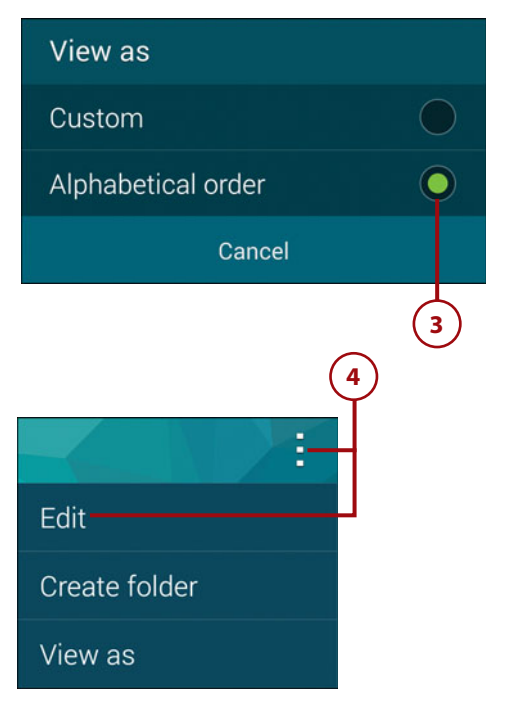

#### Edit Mode First!

Most modifications you make to the Apps pages require that you first switch to Edit mode. If you neglect (or forget) to do this, changes are made to Home screen pages rather than Apps pages. If you mistakenly find yourself on the Home screen while dragging an app or folder, drag the item onto the Cancel icon at the top of the screen.

5. Alphabetical Order view. Although you can't rearrange the apps, you can use Edit mode to create folders, view an app's App Info screen (normally accessed by tapping Settings, Application Manager), and uninstall or disable certain apps. Press and hold an app and then drag it onto the appropriate icon at the top of the screen.

#### Uninstalling and Disabling Apps

As explained in "Uninstall, Disable, and Hide Apps" in Chapter 10, "Installing and Using Applications," whether you can uninstall, disable, or do neither with an app depends on the app. Apps that you downloaded can normally be uninstalled. Certain Android, Samsung, and carrier-provided apps can be uninstalled or disabled, whereas others—especially critical system apps—must remain on your phone and cannot be disabled. When you press and hold an app, only the allowable action is presented as an icon: Uninstall, Disable, or neither icon.

6. Custom view. In addition to the Edit mode actions in Step 5, you can rearrange apps by dragging them to new positions. You can also create additional app pages by long-pressing an icon you want to add to the new page, and then dragging it onto the Create Page icon at the top of the screen.

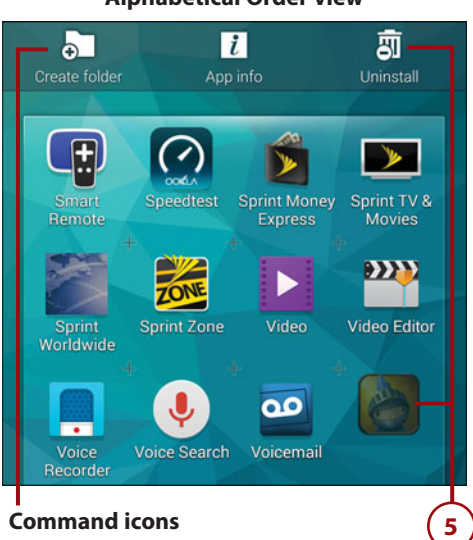

#### Alphabetical Order view

#### **Custom view**

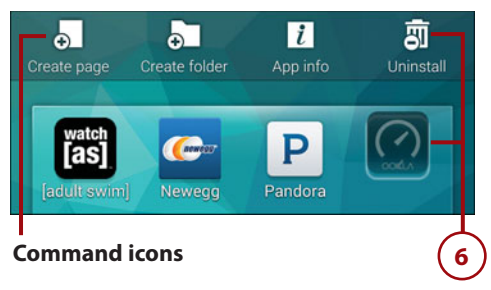

#### No Blank Spots or Pages

When rearranging apps, blank spaces are only allowed at the end of each Apps page. Similarly, if a page is blank after you finish your edits, the page is automatically removed.

< Edit

 When you finish making changes to the Apps pages, exit Edit mode by tapping the Back icon or by pressing the Back key.

# Creating and Working with App Folders

As mentioned, folders are now supported in both Apps views and are automatically placed on the last Apps page. The purpose of creating folders is to reduce app clutter and impart additional organization to the Apps pages, grouping similar apps in one convenient location. When an app is added to a folder, its icon is removed from the Apps grid.

#### **Create App Folders**

- 1. To create a folder in Apps, do one of the following:
  - Open the menu and choose Create Folder.
  - Press and hold an app that you want to move into the new folder, and drag it onto the Create Folder icon at the top of the screen.

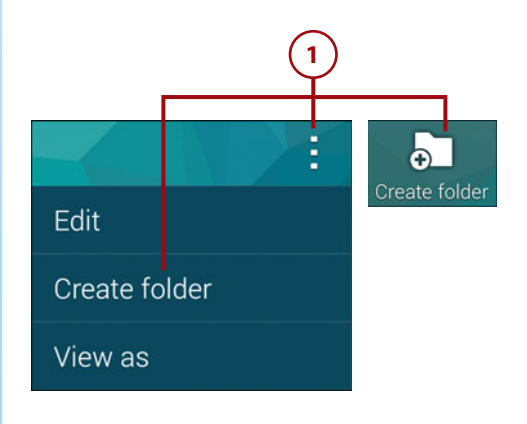

Sneedtes

- 2. Name the folder.
- 3. During the folder-creation process, you can optionally select apps to populate the folder. Do one of the following:
  - To immediately add apps to the folder, tap the plus (+) icon, tap the check box of each app you want to add, and tap Done. The added apps are moved into the folder.
  - To create the named folder without adding other apps at this time, tap the Done key on the keyboard.

#### Manually Adding Apps to a Folder

To manually add apps to a folder, enable Edit mode and then drag app icons onto the folder. You can add and remove apps from a folder whenever you want.

# Utilities 3

#### Work with App Folders

After creating a folder and adding some apps to it, you can do the following:

• Launch an app. Scroll to the last page of Apps, tap the folder to open it, and then tap the icon of the app you want to launch.

#### Closing the Folder

If you decide not to launch an app, you can close the open folder by tapping any blank space inside the folder or by pressing the Back key.

• Change the background color. Open the folder, tap the menu icon, select a color, and then tap anywhere in the folder. You set the background color individually for each folder. You can change the color even when Edit mode isn't active.

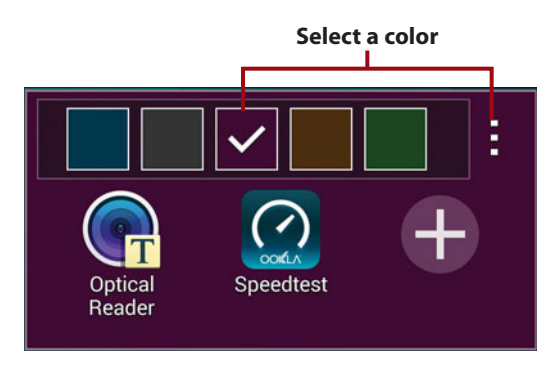

- *Remove apps from a folder*. Enable Edit mode, tap the folder to display its contents, and then drag the app out of the folder onto any Apps page— other than a folders page. If you release the app on a folders page, it's assumed that you want to *create* a folder to enclose the app.
- *Rearrange folders (Custom view only).* Enable Edit mode, press and hold a folder to select it, and then drag it into a new position on a folders page. As is the case when rearranging apps, no blank spaces are allowed within a folders page.
- *Remove a folder.* Enable Edit mode, press and hold the folder, and then drag it onto the Remove icon at the top of the screen. Tap OK in the Remove Folder confirmation dialog. Apps within the deleted folder are restored to the Apps pages.

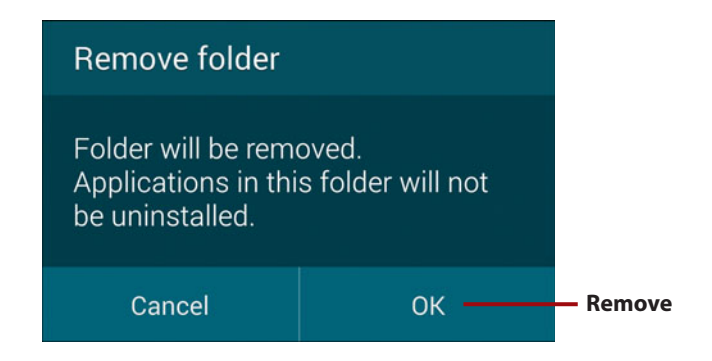

## **Changing System Settings**

By changing preferences in Settings, you can make the phone look and work to match your needs. Although system and app settings are discussed throughout the book, this section points out some that aren't mentioned elsewhere but are important in customizing your phone.

To access system settings, go to the Home screen and tap Apps, Settings. You can also tap a Home screen Settings shortcut (if you've created one), or you can open the Notification panel and tap the Settings icon at the top. (An advantage of the latter approach is that you can go to Settings no matter what you're doing without first having to return to the Home screen.)

To access an app's settings (for those that provide them), launch the app, tap the menu icon, and choose Settings.

#### System settings (Grid view) App settings (Gallery) Q -< Settings Settings QUICK SETTINGS lizards@gmail.com 8 Last synced on 05/29/2014 Wi-F Bluetooth Airplane mode Sync via Wi-Fi only $\checkmark$ Sync pictures and videos only when connected to a Wi-Fi network. Dropbox sync Tap to sync content.

#### **Different Views of Settings**

There are three different methods of of displaying Settings: Grid, List, and Tab view. To switch views, tap the menu icon and choose a new view. If what you see onscreen looks substantially different from the figures in this and other chapters, it's probably because you've set a different view. Most Settings figures in this book show Grid view—the default view for a brand new S5.

## It's Not All Good

#### **Quick Setting Buttons Versus Quick Settings**

You've undoubtedly noticed that—in addition to the Quick Settings in the Notification panel—the first section of Settings is labeled Quick Settings. Imagine my surprise when I discovered that the icons in Settings weren't the same as the ones in the Notification panel! Unfortunately, although the two sets of icons have essentially the same name, they're *different* features. (Nice programming, guys.)

The icons in the Notification panel are properly called *Quick Setting buttons;* the icons in the first section of Settings are the *Quick Settings*. Customizing both sets are discussed in the following sections—separately, of course.

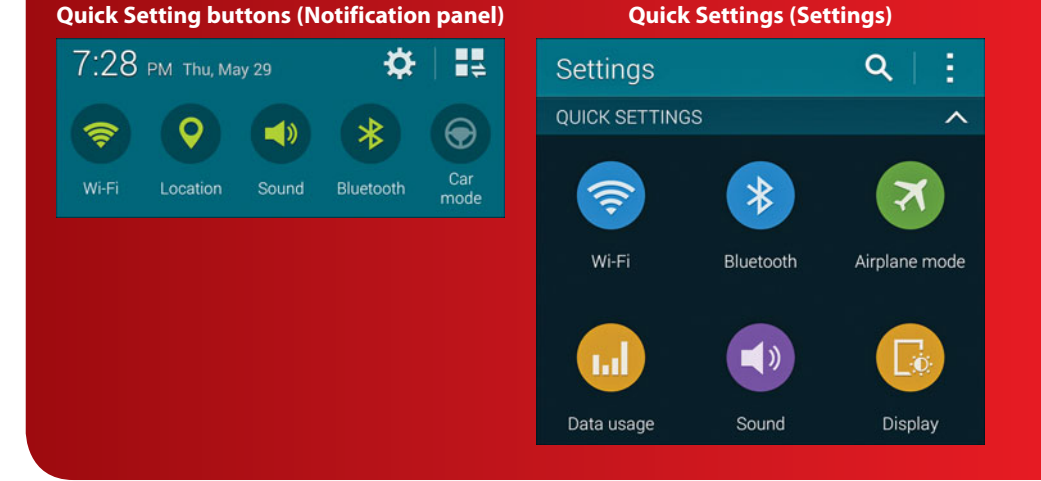

#### Customize the Quick Setting Buttons

At the top of the Notification panel is a horizontally scrolling string of icons called *Quick Setting buttons*. By tapping these buttons, you can quickly enable or disable system features. If you press and hold most of these buttons, you go directly to that feature's screen in Settings. You can customize the Quick Setting buttons by selecting different settings to display and changing the order in which they're listed.

- Open the Notification panel by swiping the top of the screen downward.
- 2. Tap the Grid View icon to display the entire array of Quick Setting buttons.
- 3. Tap the Edit icon.

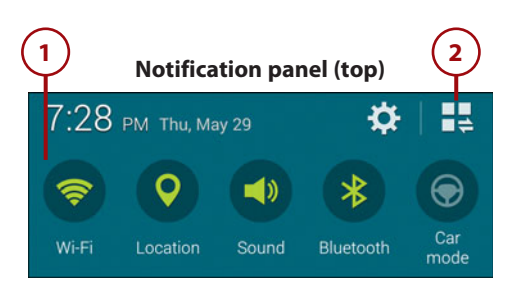

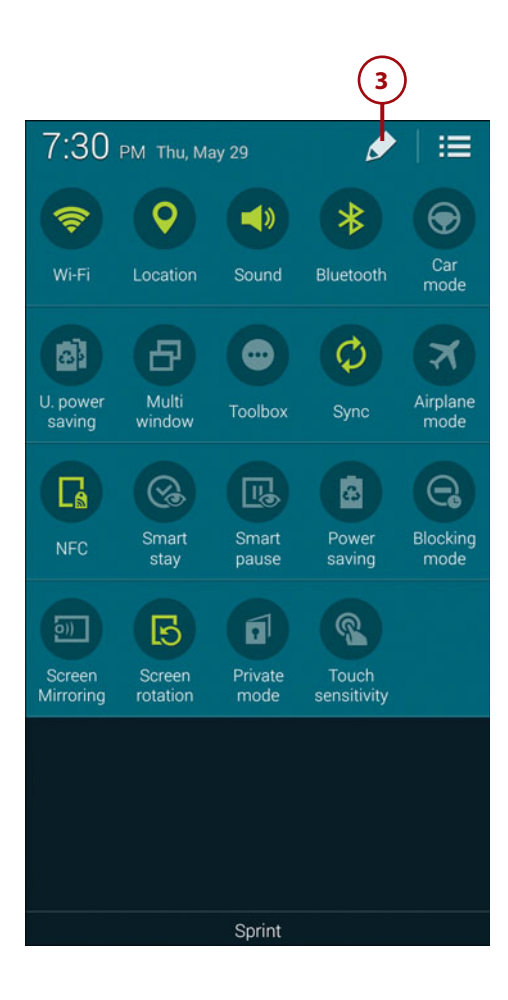

- 4. The Quick Setting buttons are divided into two sets: Active Buttons (those currently in use in the Notification panel) and Available Buttons (other buttons that can be moved into the Active Buttons set). You can edit the Quick Setting buttons in these ways:
  - Swap any pair of buttons by long-pressing a button in one set and dragging it onto a button in the other set. (The final set of Active Buttons can contain either nine or ten buttons.)
  - Change the order of the Active Buttons by longpressing a button and dragging it to a new position. The two buttons swap places.
  - Restore the original Quick Setting buttons and their order by tapping Reset.

## Customize the Quick Settings

Whenever you open Settings, the first section—regardless of the view you've set (Grid, List, or Tab)—is always Quick Settings. The purpose of the Quick Settings is to make a dozen of your most frequently used settings easily accessible without having to remember the Settings section in which each one can otherwise be found.

 Open Settings by tapping Apps, Settings (or any other method previously discussed) and choose Edit Quick Settings from the menu.

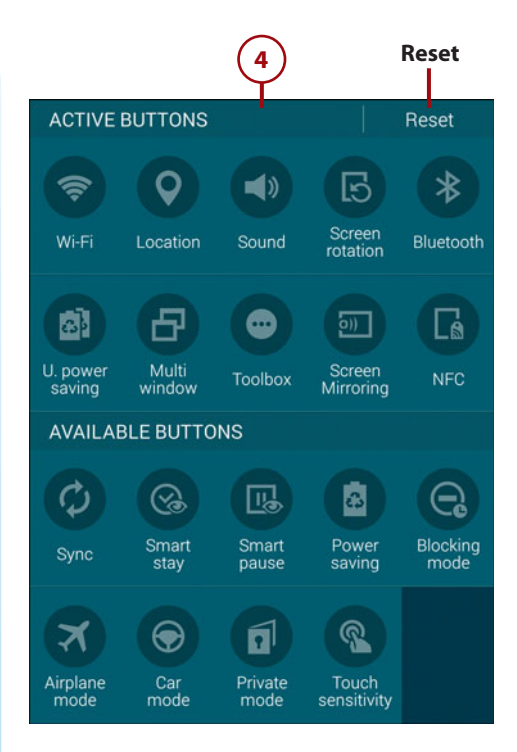

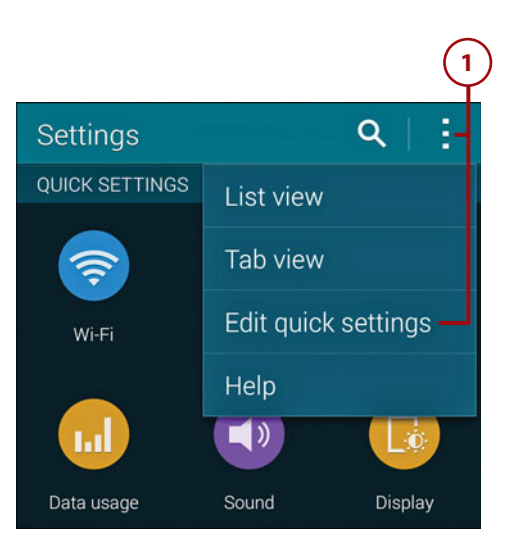

106

- Quick Settings can contain only a dozen settings. To change the current settings, tap those you want to eliminate (removing their check marks) and then tap the settings icons that you want to use as replacements.
- **3.** Tap Save when you're done making changes.

#### Motions and Gestures Settings

You can selectively enable Motions and Gestures settings to control phone features by making special movements with the phone or gestures that are sensed by it. Many of these settings are very helpful; others... well, you be the judge.

 Open Settings, and tap the Motions and Gestures icon (in the Motion section).

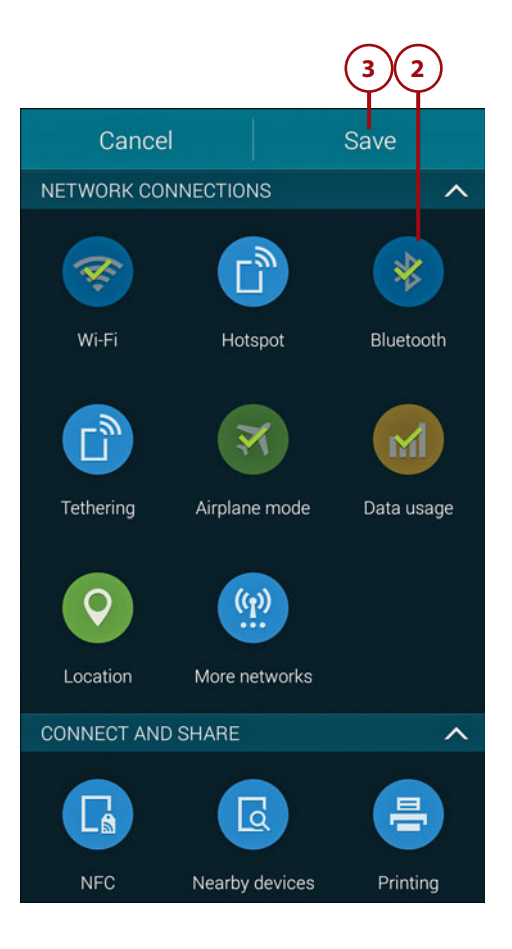

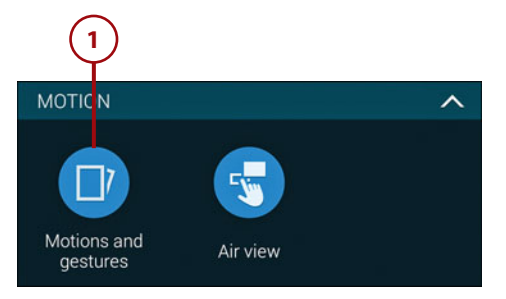

- 2. Each of the Motions and Gestures settings operates as an on/off toggle. They work as follows:
  - Air Browse. When enabled, you can wave your hand over the sensor at the top of the phone to instruct it to scroll in various apps, such as Gallery, Music, Email, and Internet.
  - Direct Call. When viewing a person's contact record, log entry, or message conversation, you can move the phone to your ear to automatically call the person.
  - Smart Alert. When you pick up the phone, it vibrates to notify you of missed calls or messages.
  - Mute/Pause. When enabled, you can specify methods that can be used to pause media playback and mute alarms or incoming calls. Unlike the two natural motions for silencing the phone, Smart Pause relies on the front camera to detect when you're looking at the screen. If it senses you've looked away, video playback is automatically paused. It restarts again when it detects that you're looking at the screen.
  - Palm Swipe to Capture. When enabled, you can create screen captures by placing the edge of your hand on the screen and dragging across it. Captured screens are saved in the Screenshots folder. (You can also create screen captures by simultaneously pressing the Home key and Power button.)

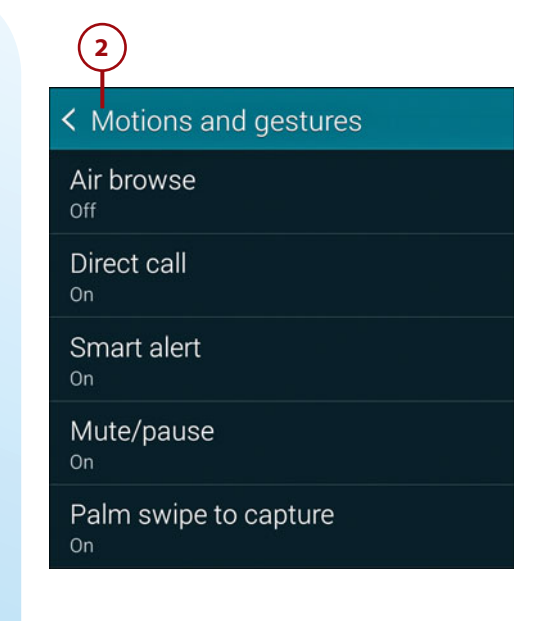

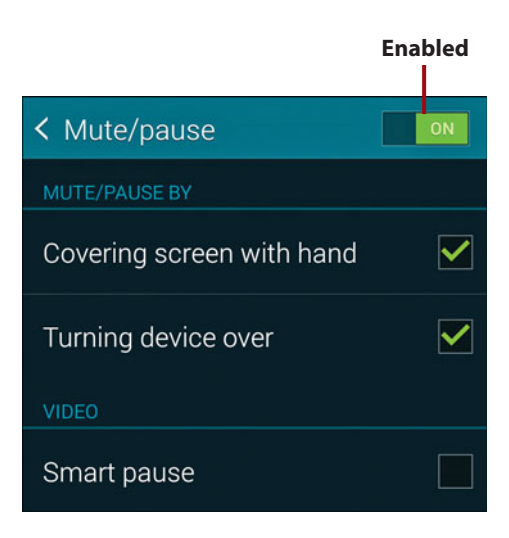

#### Air View

When enabled, Air View instructs certain apps to respond when they sense that your finger is hovering slightly above the screen. For example, Calendar can pop up an event's details and Phone shows the person and number associated with a speed dial number. To enable or disable Air View, open Settings and tap the Air View icon (in the Motion section).

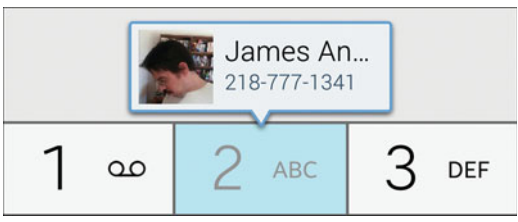

#### Air View (Speed Dial Assignments)

#### **One-Handed Operation**

If you sometimes need to operate the phone entirely with one hand, you can enable One-Handed Operation. When enabled, the screen is reduced in size and shifted so it's closest to the operating hand. To avoid the need to press the hardware buttons at the bottom of the phone and other essential controls, onscreen controls are added to the reduced display within reach of your thumb.

- Open Settings and tap the One-Handed Operation icon (in the Sound and Display section).
- 2. Enable One-Handed Operation mode by moving the slider to the On position.
- Follow the onscreen directions by sliding your thumb from the outer edge to the center and then back. When successful, the screen will reduce in size.

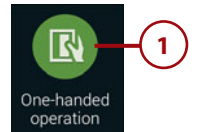

< One-handed operation

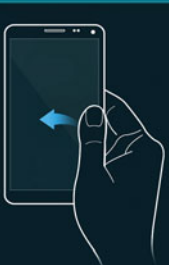

OFF

Adjust the screen size and layout for easy controlling of your device with one hand.

To set up your screen for One-handed operation, hold the device in one hand. Slide your thumb from the edge of the screen to the middle and back, in one quick motion.

- To configure and use the reduced screen, you can do any of the following:
  - Drag the upper-right corner to adjust the display size.
  - Tap icons at the bottom of the screen rather than trying to press the keys they represent.
  - Tap icons at the top of the screen to display your favorite contacts or favorite apps on the right edge of the window. With the contacts or apps icon selected (dark), you can tap the Edit icon to modify the listed contacts or apps. To hide the favorites, tap the same icon at the top of the screen again.
- When you're done using One-Handed Operation, repeat Steps 1 and 2 to disable it.

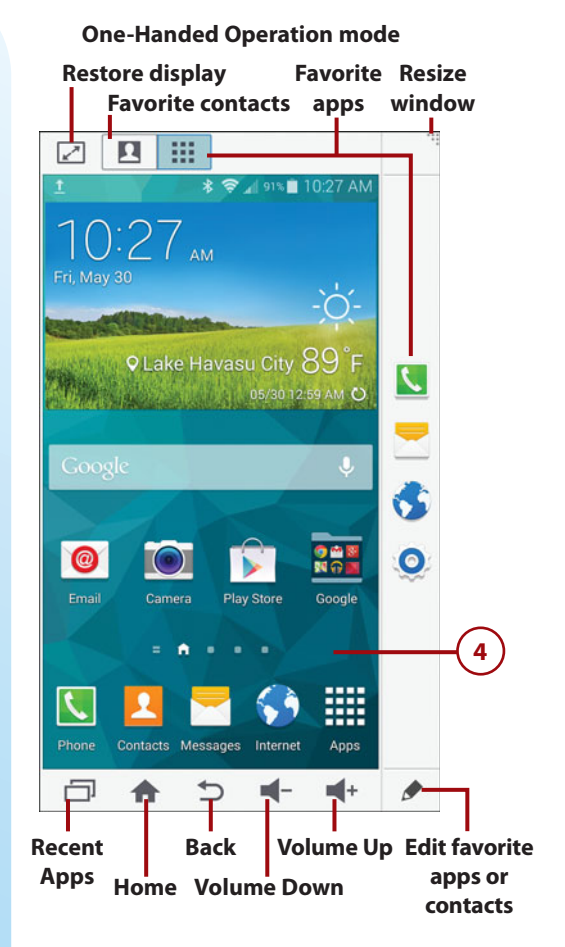

## It's Not All Good

#### A Cool, Finicky, Undocumented Feature

One-Handed Operation is an *exceptionally* cool feature. It's obvious that a tremendous amount of work went into creating it. However, it's difficult to enable, largely undocumented, and automatically disables itself now and then as explained here.

- Try as I might, it frequently takes me dozens of thumb-swiping attempts to enable this mode. I have no idea whether success is determined by the position of the hand, palm, or thumb; using the flat or side of the thumb; the section of the screen one should swipe; the speed of the swipe; the pressure applied; or some combination of these. To make matters worse, you must repeat this process every time you want to reenable it. This should be a setting that's stored by the S5.
- One-Handed Operation is virtually undocumented. There are many factors to the proper enabling, operating, and customization of this feature. It's sufficiently complex so that users shouldn't be expected to simply *discover* how it works.
- Finally, this feature screams for configuration settings. You should be able to dictate whether/when it automatically reverts to the normal screen. (In fact, when this happens, it *might* still be operating. I managed to restore to the reduced screen once, but have no clue how I did it.) An option to add One-Handed Operation to the Quick Setting buttons in the Navigation pane—to *quickly* enable it—would be helpful, too. (This assumes that after you've successfully enabled it once, it could be re-enabled by simply toggling the slider.)

Hopefully, One-Handed Operation is a feature that's tweaked and improved in updates—rather than one that quietly disappears.

#### Ringtones

A *ringtone* is an audible event notification, such as a sound effect or snippet of music. You can specify default ringtones for incoming calls and text messages, as well as set person- or group-specific ringtones.

## Set the Default Incoming Call Ringtone

Unless overridden by a personal or group ringtone, the default ringtone plays to notify you of an incoming call.

- Open Settings and tap the Sound icon (in the Sound and Display section).
- 2. Tap Ringtones.
- 3. The Ringtones dialog box appears, showing a scrolling list of all built-in, created, and downloaded ringtones. Tap a ringtone to play it. When you're satisfied with your choice, tap OK. (For an explanation of the Add button, see the note at the end of the "Assign a Ringtone to a Contact" task.)

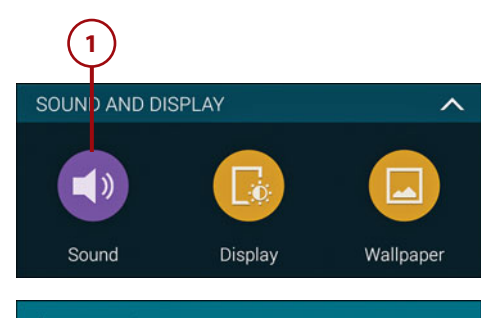

#### < Sound

**RINGTONES AND NOTIFICATIONS** 

Ringtones Over the Horizon

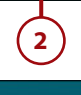

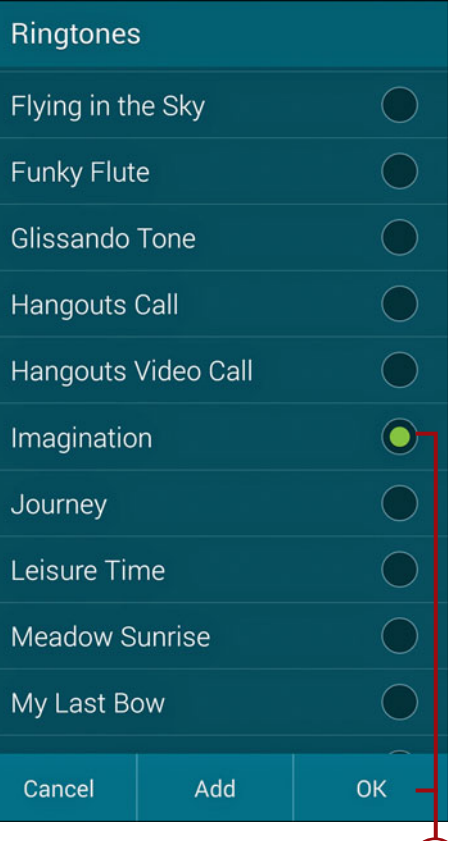

112

#### Set the Default Notification Ringtone

Unless overridden by a personal or group ringtone, the default notification ringtone plays to signify a new email, new text message, missed call, waiting voicemail, or upcoming Calendar event. Unlike call ringtones, notification ringtones are brief and less intrusive.

- Open Settings and tap the Sound icon (in the Sound and Display section).
- 2. Tap Notifications.
- 3. The Notifications dialog box appears, showing a scrolling list containing all the notification ringtones. Tap an entry to play it. When you're satisfied with your choice, tap OK.

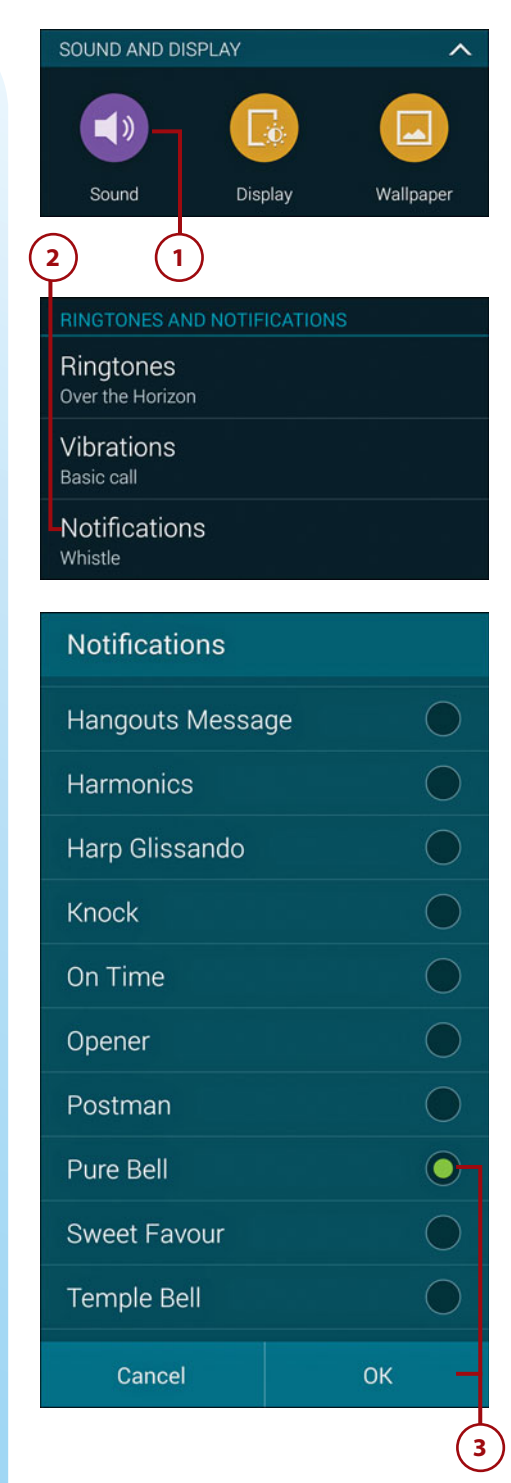

## Assign a Ringtone to a Contact

114

To make it easy to quickly recognize an incoming call from a person, you can associate a distinctive ringtone with his or her record in Contacts.

- Open Contacts by tapping its Home screen icon or by tapping Apps, Contacts.
- 2. With the Contacts tab selected, find the person's record by scrolling or searching. Tap the record to open it.
- 3. Tap the Edit icon.

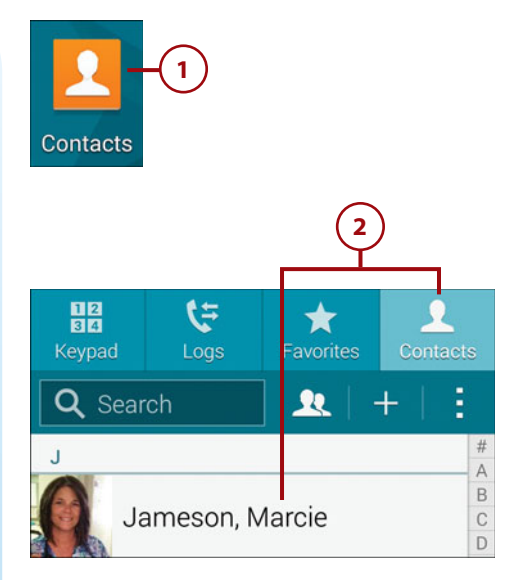

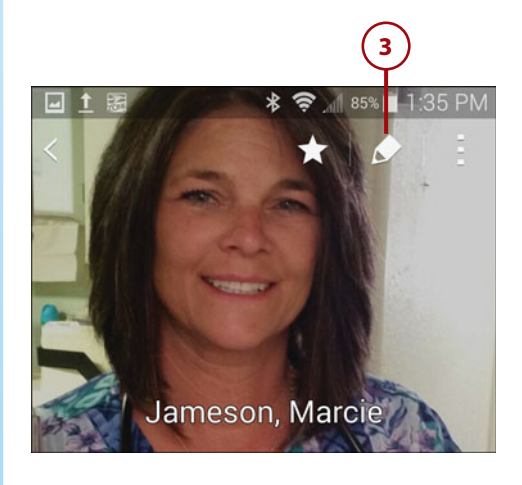

- 4. Tap the Ringtone entry.
- Select the ringtone that you want to use and tap OK. Select Default Ringtone (at the top of the list) if you prefer to use the default ringtone for this contact.
- 6. Tap the Save button.
- 7. The selected ringtone is associated with and displayed on the person's contact record.

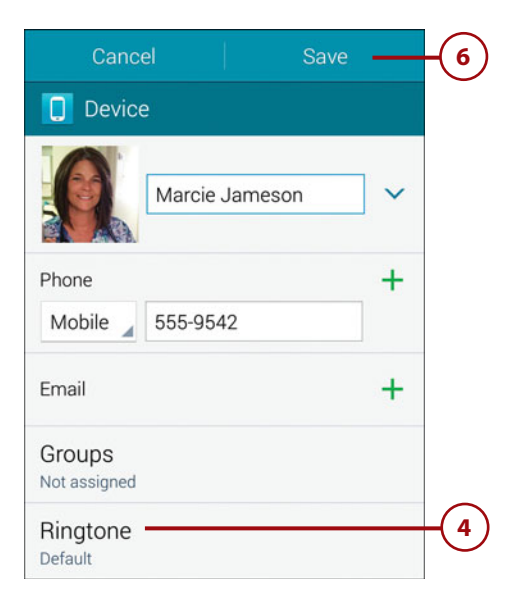

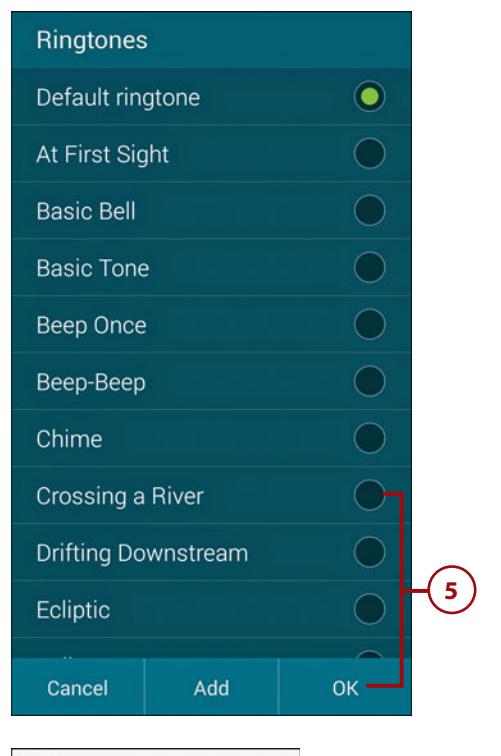

Ringtone Crossing a River 7

#### Using Sound Files and Songs as Ringtones

If the ringtone you want to use isn't listed in the Ringtones dialog box, tap Add. If a Complete Action Using dialog box appears, select the app that you want to use to specify the ringtone (such as Sound Picker, for example) and tap Just Once. Navigate to the ringtone, sound, or music file; select it; and tap Done or OK.

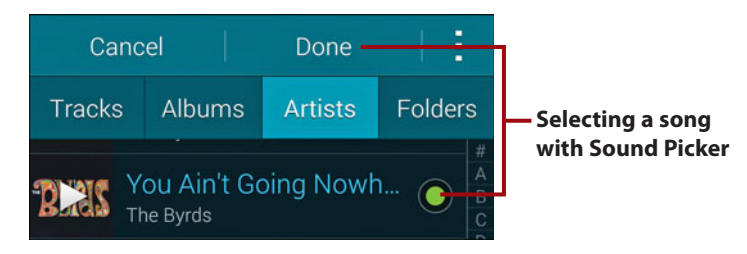

#### Assign a Ringtone to a Contact Group

You can also assign a distinctive ringtone to all members of a contact group. (To learn about groups, see "Working with Contact Groups" in Chapter 5, "Managing Contacts.")

- Open Contacts by tapping its Home screen icon or by tapping Apps, Contacts.
- 2. Select the Contacts tab, and then tap the Groups icon to display the list of defined groups.
- **3.** Open a group by tapping its name.

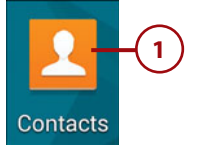

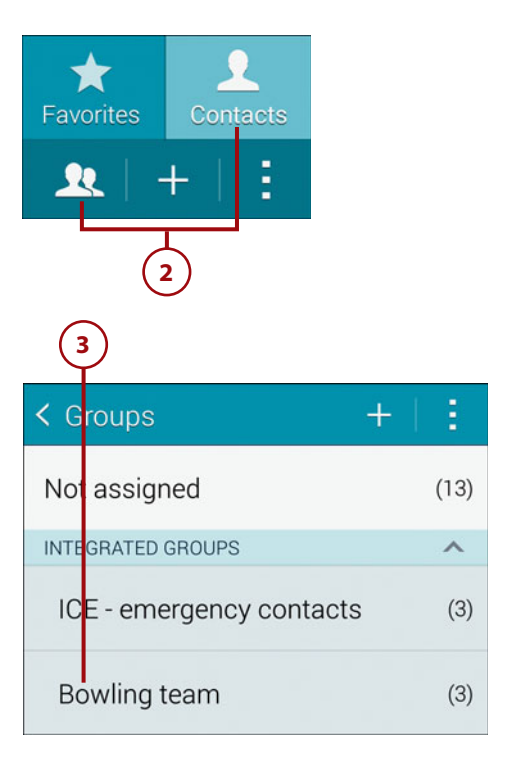

- **4.** Tap the menu icon and choose Edit Group.
- Tap Group Ringtone and select a ringtone as described in Steps 5–7 of the previous task ("Assign a Ringtone to a Contact").

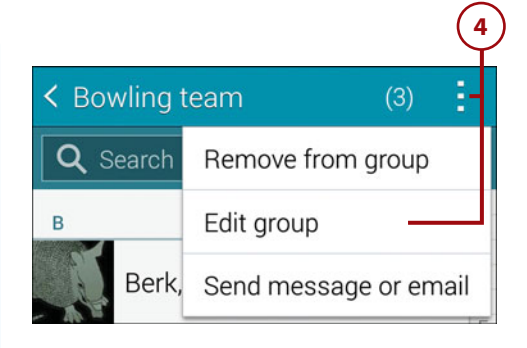

| Cancel         | Save |
|----------------|------|
| Group name     |      |
| Bowling team   |      |
| Group ringtone |      |
| 5              |      |

## >>>Go Further Which ringtone has precedence?

After reading the material in this section, you might be wondering what happens when a person is associated with *multiple* ringtones. For instance, although Bob may have been assigned a personal ringtone, he may also be a member of a group that has a different ringtone. The answer is that *a contact record ringtone always has precedence*.

Thus, if a caller has no personal ringtone and doesn't belong to a group with a ringtone, his calls are announced by the default ringtone. If the person belongs to a group with a ringtone and he doesn't have a personal ringtone, the group ringtone plays. Finally, if a person belongs to a group with a ringtone *and* also has a personal ringtone, the personal ringtone plays.

#### Assign a Message Notification Sound

In addition to selecting a sound to announce new text and multimedia messages from within the Messages app, you can set one in Sound settings. In this task, you learn to use this second approach. The technique can also be used to specify a sound or ringtone to announce incoming calls, new email, or calendar events.

- Open Settings and tap the Sound icon (in the Sound and Display section).
- Scroll to the Samsung Applications section of Sound Settings and tap Messages. (Note the entries for other apps and features.)
- **3.** Ensure that Messages is On, and then tap Notification Sound.
- Select a sound from the scrolling list and tap OK. (If you'd rather not have a messaging sound, select Silent.)

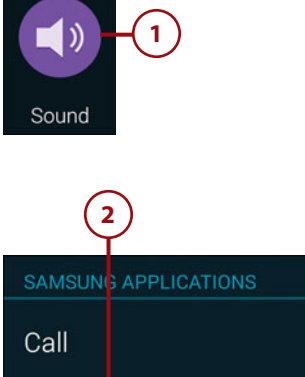

Call Messages Email Calendar

 3

 < Messages</td>

 Notification sound

 Default notification sound (Whistle)

 4

 Pure Bell

 Sweet Favour

 Cancel

## Create Ringtones from Songs

Here's another method for creating a ringtone from a song.

- 1. Launch Music, and select the song by pressing and holding its title.
- 2. Open the menu and choose Set As.
- **3.** Tap From the Beginning or Auto Recommendations to specify the part of the song to use as the ringtone.
- 4. In the Set As section, tap Phone Ringtone to use the song as the default ringtone for incoming calls. Tap Caller Ringtone to play the song whenever you receive a call from a particular person. Tap Alarm Tone to use the song as the alarm tone for an alarm you're about to create in the Clock app.
- 5. Tap Done.

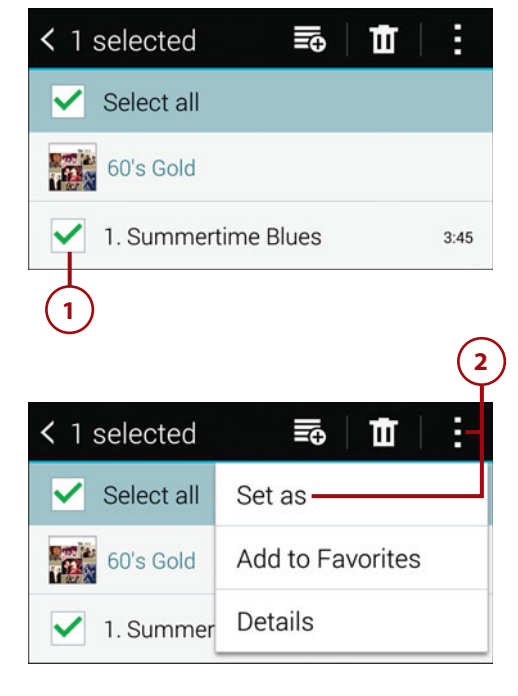

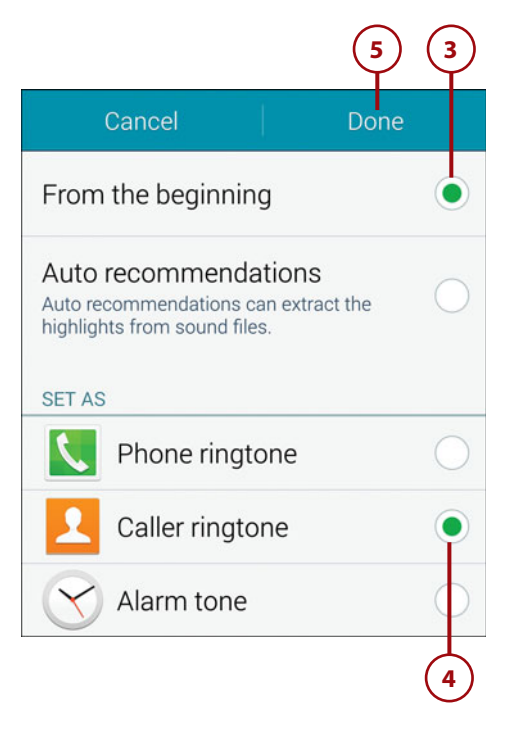

6. If you selected Caller Ringtone or Alarm Tone in Step 4, select the person's record in Contacts or create the alarm to which you want to link the song.

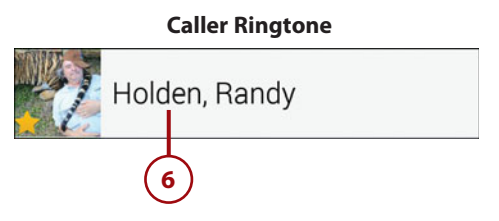

#### **Blocking Mode**

If you enable Blocking mode, you can elect to receive only certain types of notifications while blocking others. Blocking can be set for a period of time (to silence notifications during an important meeting, for example) or permanently enabled for certain features.

- 1. Open Settings and tap the Blocking Mode icon (in the Personalization section).
- **2.** Enable Blocking mode by dragging its slider to the On position.
- **3.** In the Features section, check each feature that you want to block.

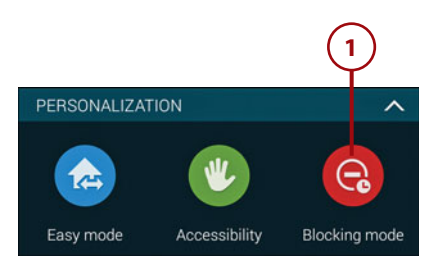

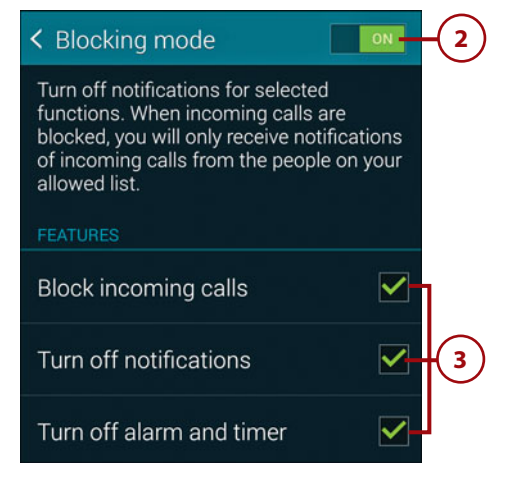

- **4.** In the Set Time section, do one of the following:
  - Tap the Always check box to enable blocking of the selected features indefinitely—until it's turned off.
  - Tap the From and To time settings to set a specific period during which blocking will be active.
- 5. In the Allowed Contacts section, specify people you want to treat as *exceptions*; that is, those whose notifications will *not* be blocked. Tap Allowed Contacts and select an option: *None* (no exceptions), *All Contacts* (anyone with a Contacts record), *Favorites* (any person saved as a Contacts favorite), or Custom (create a custom list from selected Contacts records).
- Blocking will be in—or go into effect for the designated period, covering the specified features, and with the selected exceptions. When you're ready to turn blocking off, perform Steps 1–2 and disable Blocking mode.

| SET TIME             |         |        |   |
|----------------------|---------|--------|---|
| Always               |         | •      | 1 |
| From                 | 9:00 PM | -      | 4 |
| То                   | 6:00 AM | -      | J |
| ALLOWED CONTACTS     |         |        |   |
| Allowed contacts     |         |        | ] |
| Allowed contact list |         |        |   |
|                      |         |        | 5 |
| Allowed contac       | cts     |        |   |
| None                 |         | 0      | J |
| All contacts         |         | igodot |   |
| Favorites            |         |        |   |
| Custom               |         |        |   |
| Cancel               |         |        |   |

#### A Blocking Mode Shortcut

You can also disable Blocking mode by opening the Notification panel and then tapping its notification entry or its Quick Setting button. (If the button isn't one of the primary buttons, tap the Grid View icon to access it.)

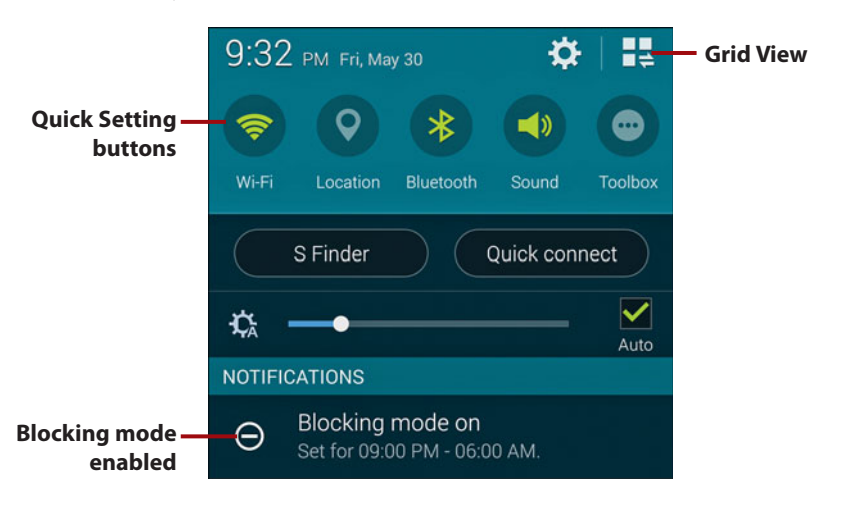

#### Safety Assistance Settings

When enabled, Safety Assistance settings provide a way for you to secretly summon help in an emergency situation—other than or in addition to placing a 911 call. After specifying 1–4 primary contacts, you quickly press the Power button three times to send them a text message that requests help and includes a URL to Google maps that shows your location. Pictures from both cameras and a sound recording can also be transmitted. (Note that this feature is best for temporary, short-term use due to its high battery consumption.)

#### Plan Ahead

Before designating someone as a primary contact, it's a good idea to inform them, describe what will happen if you use the phone to request assistance, and discuss what they should do in response.

- 1. Open Settings and tap the Safety Assistance icon (in the System section).
- If you haven't designated at least one primary contact, tap Manage Primary Contacts; otherwise, go to Step 4.
- Tap the plus (+) icon. Tap Create New Contact or Select from Contacts and then create or select an emergency contact. If desired, continue creating or specifying contacts up to the maximum of four. Press the Back key or tap the Back icon to return to the Safety Assistance screen.

#### **Check the Phone Number**

Be sure to examine the phone number of each primary contact to ensure it's the correct one. To be of use, the recipient's phone needs to be able to receive text and multimedia messages. To change the number, tap the person's entry on the Primary Contacts screen, edit the number, and tap Save.

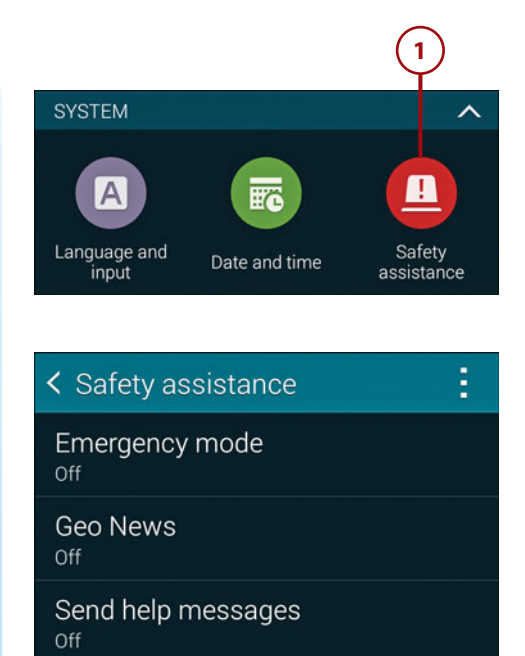

#### Manage primary contacts

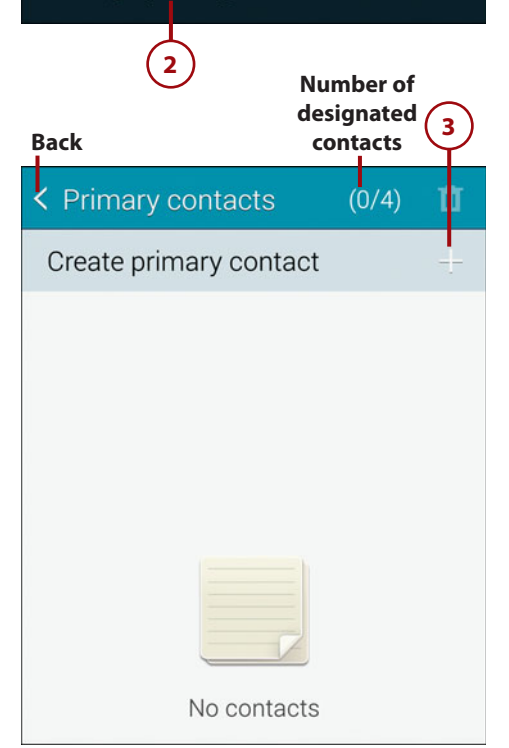

- 4. When you think you might be entering or are already in a dangerous situation, tap Send Help Messages. Drag the slider to the On position, set options, and then press the Back key or tap the Back icon.
- Optional: Enable Emergency mode (a special power-conserving mode) by tapping its text and moving its slider to On.
- While Send Help Messages is On, you can request assistance and execute the options selected in Step 4 by quickly pressing the Power key three times in a row.

#### Clearing Emergency Declared Mode and Send Help Messages

After you request emergency assistance and determine that you're safe, clear the Emergency Declared mode by tapping its entry in the Notification panel. Then return to the Safety Assistance screen and disable Send Help Messages.

You should disable Send Help Messages as soon as it's convenient in order to avoid unnecessary battery drain.

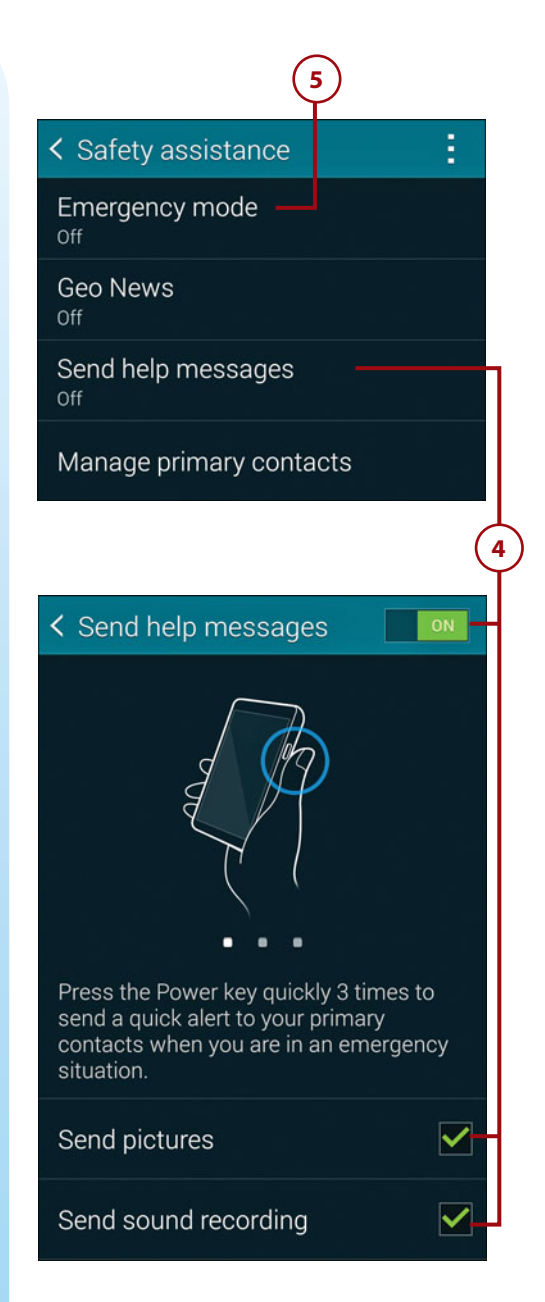

## >>>Go Further REVIEW THE ACCESSIBILITY SETTINGS

Although the Accessibility settings (in the Personalization section) are designed to assist people with visual, hearing, or dexterity deficits, several are worth exploring by everyone. Here are some that you might want to consider:

- Vision, Font Size. Increase or decrease the standard font size used by the operating system and apps.
- *Hearing, Sound Balance.* When listening to media while wearing earphones, you can adjust the left/right balance.
- *Hearing, Mono Audio.* Convert stereo sound to mono when using a single earpiece to listen to media, such as a typical Bluetooth headset.
- Dexterity and Interaction, Press and Hold Delay. If the S5 is interpreting some of your taps as long-presses, you can lengthen the press and hold delay.

## Index

#### **Symbols**

= (equal sign), 52 1/2 key, 65 1-Click ordering, 373 2/2 key, 65 2G/3G/4G connection method, 40, 41 3-way calling, 144-145 911 calls, 123, 138-140

#### A

AAC codec, 415 accelerometer, 6 Accessibility settings, 15, 125, 237 account classes, 554 account folders, 301 accounts ActiveSync. See ActiveSync accounts Calendar, 201-203, 205 Dropbox, 19, 37-39 Exchange Server, 260, 267, 549-550 Gmail. See Gmail accounts Google. See Google accounts Hotmail, 201, 262-263, 550-551 IMAP, 259, 262, 264-265, 302 Live, 550-551

Microsoft Exchange Server, 260, 267, 549-550 PayPal, 544, 577 POP3, 259, 262, 264, 265, 302, 550 Samsung, 18, 34-36 synchronizing, 549-560 AccuWeather widget, 405 active call indicator, 153 ActiveSync accounts adding accounts, 560 deleting email from, 265 marking important messages in, 302-303 performing manual sync for, 558 setting sync options for, 554-555 and web-based email, 550 Adapt Sound settings, 162-163, 437 Add Account screen, 560 Add Call icon, 144 Add Subject command, 317 address book. See Contacts app Address Book (Mac), 193, 195, 551-552 address box, 230, 232, 235 addresses (web) for bookmarked pages, 233 editing, 246

saving, 233 searching for, 235 typing, 230-231 Adult Swim, 479-480 Agenda view, 211-212, 215 AIM, 345 Air Browse setting, 108, 237 Air View setting, 108 Airplane mode, 155, 157-158 alarm tone, 120, 436 alarms, 108, 120, 156, 160, 220, 395. See also alerts; reminders Album Art Grabber, 432 album covers, 418, 432 Album view, 466-467, 531-532 albums. See also music adding to playlists, 424 deleting, 435 downloading cover art for, 432 marking favorite songs in, 431 viewing cover for, 418 alerts. See also alarms; reminders call, 160 data usage, 614 emergency, 341 Alphabetical Order view, 99 Amazon Appstore, 368-378 1-Click ordering, 373 allowing notifications from, 377

allowing usage data collection by, 377 as alternative to Google Play, 349, 368 customizing, 376-377 downloading apps from, 372-375 installing app for, 369-371 linking Amazon account to. 371 purchasing apps from, 374 searching for apps in, 373 updating apps from, 389 using gift cards/promo codes for, 378 viewing apps downloaded from, 378 Amazon.com, 369, 371, 619 ambient light sensor, 6, 8 Android Beam, 543 Android File Transfer, 520, 525, 527 Android operating system accessing services, 17 customizing, 11 filing system, 529, 538 interface, 9, 49. See also TouchWiz interface purpose of, 9 updating, 3, 9 version, 6, 9 widget shortcuts, 92-93 Answering and Ending Calls setting, 159 anti-shake setting, 449 antivirus apps, 583 Antivirus Security Free, 583 App Info screen, 99 app launcher, 393-395 app permissions, 364, 375, 584 app shortcuts. See shortcuts Apple AAC codec, 415 iTunes issues, 432 Macintosh. See Macintosh Application Manager, 381-382 applications, 349. See also apps appointments, 508, 511, 514. See also events apps, 349-401. See also specific apps accessing frequently used, 393-394 accessing settings for, 103

622

Index

adding, 55 blocking harmful, 369 carrier software differences, 3 creating accounts for, 18 creating folders for, 100-101 creating Home Screen shortcuts for, 379-380 defined, 349 designating default, 391-392 designating private items, 582 disabling, 99, 380-381, 385-386 displaying active, 57 displaying recently run, 57 downloading/installing, 362-378 from Amazon Appstore, 369-378 from Google Play, 362-368 exiting/quitting, 58-59, 355, 361 free versus paid, 364, 374 GPS-enabled, 610 hiding, 386-387 launching, 61, 75, 101, 350-353, 506 learning to use, 2 managing installed, 379-395 managing memory for, 601-603 moving to memory card, 390 multitasking, 153 navigating within, 356 opening menus in, 354 organizing, 100 permissions for, 364, 375, 584 preinstalled, 381 printing from, 45-47 purchasing, 364-365, 369, 374 removing, 55 restoring uninstalled/ disabled, 387-388 returning to Home screen from, 355 running multiple, 356-360 searching for, 368

sharing, 378 sources of, 349 special/noteworthy, 395-401 stopping, 57, 612 uninstalling, 99, 380-385, 389 updating, 3, 366-367, 388-389 using hardware keys when running, 354 viewina, 97-100 Apps icon, 88, 98 Apps menu disabling apps with, 385-386 hiding apps with, 386-387 uninstalling apps with, 383-385 Apps shortcut, 56 Apps view, 97-102 Appstore. See Amazon Appstore area codes, 128 AT&T and Bluetooth tethering, 595 Galaxy S5 phone, 3 Tethering/Wi-Fi Hotspot settings, 588, 593 usage app, 612 attachments to email. See email attachments to multimedia messages, 319-322, 329 to text messages, 319-322 audio chat apps, 346 audio clips, 319-320 audio quality, 24, 162, 494 Audio Zoom setting, 498 Auto Combination setting, 337 Auto Fill Forms setting, 253 Auto Retrieve setting, 338 Auto shooting mode, 453 Auto Spacing setting, 67 Auto Sync Data setting, 616 automated answering systems, 146 AutoPlay dialog box, 592 auto-rejected calls, icon for, 134 auto-rotate feature, 67 Auto-Update command, 388 AVG Mobile Technologies, 583

#### В

Back kev displaying hidden, 354 drawback to using, 356 location on phone, 6 navigating web pages with, 240 purpose of, 8, 57 ways of using, 58-59 background, Home screen, 51, 82-85 background color, folder, 102 background data, 616 Background Style setting, 336 backing up to cloud, 395 contact records, 189-195, 196 files, 395 to memory card, 191-192 photos/videos, 39 batterv charging, 12, 609 conserving, 13, 603-612 and GPS-enabled apps, 610 viewing usage, 610-611 battery usage indicator, 610-611 Bcc (Blind Carbon Copy) field, 288-289 Beam, Android, 543 Beauty Face mode, 443, 453 Best Face mode, 455 Best Photo mode, 455 Bit Rate options, 494 Blackberry phones, 20 Blind Carbon Copy (Bcc) field, 288-289 Block Background Data check box, 604 Block Unknown Senders setting, 342 blocking caller ID information, 143 harmful apps, 369 notifications, 120-122 text messages, 616 Blocking mode, 120-122 Bloomberg, 400 Bluetooth and battery usage, 608 configuring phone for use with, 161

destination folder preferences, 534-535 enabling/disabling, 60, 152 exchanging data via, 40 file/data transfers, 529-535, 545-546 headsets, 24-27 listening to videos via, 487 and Music app, 437 pairing procedures, 545-546 sharing photos via, 462 tethering, 594-595 version, 6 Book shortcut, 92 bookmark folders, 246-249 Bookmark shortcut, 89, 92 bookmarks, 242-250 creating, 242-245, 256 creating new window from, 239 deleting, 249-250, 256 display options, 233 editing, 245-246, 256 organizing, 246-249 purpose of, 242 reordering, 233 visiting, 232-233 Bookmarks icon, 232 Brightness setting, 252, 608 browsers, 227-257. See also Chrome; Internet app changing default, 229, 254 configuring, 252-253 launching, 228-229 opening multiple windows with, 239-240 refreshing pages with, 239-240 shipped with Galaxy S5, 227 switching between, 227 tabbed interface of, 239 viewing pages with, 236-242 visiting pages with, 230-235 working with bookmarks, 242-250 Bubble Style setting, 336 Burst Shots setting, 449 business security solution, 583 Businessweek, 400

#### C

Calculator app, 395, 507 Calendar app, 201-224 adding accounts, 201-203, 205 controlling with voice commands, 508 creating events/tasks in, 203-211, 508 deleting events/tasks in, 218-219 editing events/tasks in, 218-219 filtering events/tasks in, 215 purpose of, 201 responding to reminders in. 219-221 searching for events/tasks in, 215-216 setting preferences for, 221-224 setting reminders in, 208 synchronizing data in, 201, 224, 549-550 using multiple calendars in, 205 viewing calendar, 211-217 calendar events. See events Calendar widgets, 205, 217 Call Accessories setting, 161 Call Alerts settings, 160 call forwarding, 150 Call icon, 158 call logs, 133-137 deleting entries in, 136-137 dialing from, 133-134 icons used in, 134 viewing, 133 ways of using, 135-136 Call Notification Pop-ups setting, 159 call progress icon, 153 Call Rejection setting, 159 Call settings, 158-163 call sound, personalizing, 150, 162-163 call waiting, 149 caller ID information, blocking, 143 calls, 127-163 accepting, 148 dialing, 127-146. See also dialing calls

623

ending, 130, 148, 152 forwarding, 150 free versus paid, 617 ignoring, 147 improving audio guality for, 162-163 in-call options, 150-153 international, 128-129, 146, 617 receiving, 146-150 redialing, 133 rejecting, 147 returning, 133 running other apps during, 153 sending to voicemail, 135 setting default ringtone for, 112 three-way, 144-145 viewina, 133 Wi-Fi versus cellular, 40-41, 146 Camera app Help information, 452 launching, 442 recording videos with, 496-499 reviewing photos in, 444 Settings palette, 497-498 camera settings, 446-455 configuring/using shortcuts, 446-448 resetting to defaults, 452 selecting shooting mode, 452-455 using Settings palette, 448-452 Camera Shortcut option, 574 cameras front-facing, 6, 8, 442-443 rear-facing, 6, 8, 444-446 capitalization, 66, 72 capturing screens, 58 Car mode, 506 Carbon Copy (Cc) field, 288-289 cell phones, 3. See also smartphones cellular network, transmitting data via, 39-40 Chapter Preview command, 487 character preview, 69 charging battery, 12, 609 chat programs, 309, 345-346, 501

ChatON, 345, 487 Chrome, 254-257 as alternative to Internet app, 227, 254 creating bookmark shortcuts with, 89 default search engine for, 255 icon for, 56 launching, 254 opening multiple pages in, 255 setting as default browser, 254 and Verizon, 228 viewing recently viewed pages in, 257 working with bookmarks in. 255-256 Cinemax, 478 Clear All icon, 57 Clear icon, 77 Clipboard, 70, 72, 328, 329, 464 Clock app, 220, 395 Clock Size option, 574 close captioning, 487. See also subtitles cloud apps, 395 cloud storage, 37 collages, 468 color, folder background, 102 command icons, 73 Complete Action Using dialog box, 84, 229, 254 composing email messages, 287-297 multimedia messages, 319-322 text messages, 310-319 computer charging phone battery with, 12 copying songs from, 432 creating Gmail account via, 29 pairing phone with, 529 smartphone as, 2, 10 synchronizing data between phone and, 549-560 tethering phone and, 592-595 using phone as wireless modem for, 587

conference calls, 144-145 configuring. See also settings call settings, 158-163 email accounts, 267-279 Gmail app, 305-307 Google/Voice Search, 515-516 GPS (Global Positioning System), 412-413 Internet app, 252-253 Messages app, 335-343 Power Saving mode, 603-605 S Voice, 509-510 Ultra Power Saving mode, 606-607 Wi-Fi, 14-15 connection methods, 39-43 connecting to wireless network, 41-43 manually setting, 39-40 connection speed, 591 conserving battery, 603-612 manual approaches to, 608-609 with Power Saving mode, 603-605 with Ultra Power Saving mode, 606-607 contact groups, 183-189 assigning contact records to, 171 assigning ringtones to, 116-117, 171 changing memberships in, 185 creating, 183-184 defined, 183 deleting, 188-189 purpose of, 171 removing members from, 185 reordering, 188 sending email/text to, 186-187, 314, 317 viewing members in, 184 contact records. See also Contacts app adding photos to, 173-175 assigning ringtones to, 114-115, 118 backing up/restoring, 189-195 creating, 129, 168-172

deleting, 182 developing sync strategy for, 549-553 dialing calls from, 130-132 dialing calls without, 128-130 displaying list of, 167 editing, 177-182 for emergency contacts, 124 inserting in email messages, 294, 296-297 inserting pause/wait commands in, 146 linking/unlinking, 179-180 marking as favorites, 166-167, 180-181 restoring from backups, 193-195 searching, 74-75 setting defaults for, 178 setting display options for, 197-199 sorting, 199 storing, 169 viewing, 135, 175-176 Contact shortcut, 92 Contacts app, 165-199. See also contact records adding accounts to, 168 adding photos to contact records in, 173-175 backing up/restoring contact data in, 193-195 creating contact records in, 168-172 deleting contact records in, 182 developing sync strategy for, 549-553 dialing calls with, 128, 132 editing contact records in, 177-182 finding names in, for text messages, 312 interface, 166-167 launching, 168 linking/unlinking contacts in, 179-180 making calls from, 166 marking favorite contacts in, 166-167, 180-181 purpose of, 165 setting display options for, 197-199

synchronizing data, 549-550, 552 and Verizon versus non-Verizon phones, 165-166 viewing contacts in, 175-176 working with contact groups in, 183-189 Contacts shortcut, 56 Contacts tab. 167 Content Filtering setting, 367 content-transfer program, 20 contextual menus, 63, 355 conversation view, 280-282, 299 conversations, messaging, 323-330 changing appearance of, 336 continuing, 324-325 default length for, 324 defined, 309 deleting, 327, 339 displaying list of, 311 group versus normal, 314 managing, 323-330 reviewing, 326 searching for text in, 330 ways of starting, 316-317 conversations list accessing Settings screen via, 335 continuing conversation for entry in, 311 creating new message for someone in, 324 deleting conversations in, 327 designating priority senders in, 331-332 disabling priority senders in, 334 marking spam messages in, 342 opening draft messages in, 314 reviewing conversations in, 326 starting conversation with someone not in, 311 cookies, 241, 252-253, 257 copvina files, manually over USB, 525-529

files, with Samsung Kies 3, 522 message text, 329 photos to Clipboard, 464 songs from computer to phone, 432 text from web pages, 74 copy-protected songs, 415 country codes, 128-129 cover art, album, 418, 432 Cover Art Downloader, 432 Cover Art Grabber, 432 cover release, 7 Crop tool, 470 cropping photos, 464 currency conversions, 507 customizina. See also settinas Amazon Appstore, 376-377 Calendar app, 221-224 call sound, 162-163 Camera app, 443 Camera toolbar, 443, 445 Google Play, 366-367 Home screen, 51, 54-55, 81-97 Messages app, 335-343 Multi Window display, 359-360 Quick Setting buttons, 104-106 Quick Settings, 106-107

#### D

data backing up. See backing up synchronizing, 253, 519, 549-550, 552 transmitting via cellular network, 39-40 data connection methods, 39-43 connecting to wireless network, 41-43 manually setting, 39-40 data limits, 39, 41, 615 Data Roaming setting, 616 data transmissions, controllina, 39 data usage checking, 41, 612-613 for hotspot/tethering, 591 managing, 613-617 Data Usage Cycle setting, 615

Data Usage setting, 41, 591, 613-616 databases, music, 432 Day view, 211, 214 deaf, configuring settings for, 161 Decoration button, 473 default apps, 391-392 browser, 249, 254 camera settings, 452 contact record settings, 178 conversation length, 324 language, 44, 68 messaging app, 336, 345 ringtones, 112 search engine, 255 Default Applications settings, 391-392 Delay Message Sending setting, 343 Delete Email from Server option, 265 Delete Old Messages setting, 339 deletina apps, 55, 57 bookmarks, 249-250, 256 calendar events/tasks. 218-219 contact groups, 188-189 contact records, 182 conversations, 327, 339 email accounts, 277 events, 508 Home screen page, 87 messages, 328, 339 phone log entries, 135-136 phone number/digit, 129 photos, 463 playlists, 428 songs, 432-435 tasks, 508 text. 72 videos, 486, 487 Delivery Reports setting, 337 Desktop view, 252 Detect Text command, 464 device drivers, 232 Device Name dialog box, 540 Device Options dialog box, 13-14 Device Storage, 530, 538

dialing calls, 127-146 for automated answering systems, 146 from call logs, 133-134 with contact records, 128-130, 132 editing dialed numbers, 129 from email message links, 137 for emergencies, 138-140 by name, 131 with Phone app's keypad, 128-131 auick-dialing techniques, 138 with speed dialing, 140-143 from text message links, 136-137 with voice commands, 138 without contact records, 130-131 dialing prefixes, 128. See also country codes dialog boxes, exiting, 59 Dictionary command, 290 Digital Network Living Alliance, 544 digital zoom, 444 dimmed display, 21 Direct Call setting, 108 Direct Dial shortcut, 92 Direct Message widget, 92, 331 directions, 93, 403, 405-411. See also Google Maps Directions shortcut, 93 Dismiss (X) icon, 77, 221 displays restoring dark, 21 setting timeout interval for, 21-22 DNLA appliances, 544 Documents folder, 534 double-tapping, 62, 237 doubleTwist, 432, 529 Download Booster feature, 40.617 Download folder, 284, 530 Download History option, 232 Download view, 466 downloadable manual, 2-3

downloading album cover art, 432 apps, 349, 362-378 from Amazon Appstore, 368-378 from Google Play, 362-368 app/system updates, 3, 367 Camera modes, 454 chat programs, 345 content-transfer program, 20 device drivers, 232 Dropbox app, 37 ebooks, 362 movies, 362 music, 362 Pandora, 437 PC/Mac applications, 232 speeding up, 617 USB drivers, 592 draft text messages, 314 dragging, 52, 62 Drama Shot mode, 455 Drawer icon, 355, 382 driving directions, 93, 403, 405-411. See also Google Maps Dropbox creating account on, 37-39 downloading app for, 37 free storage space on, 19 instructions/tutorials, 37 purpose of, 19, 37 uploading photos to, 462 website, 37 Dropbox Folder shortcut, 93 Dual Camera mode, 453 Dual Clock option, 574 duplicating letters, in Swype, 66 DVD Ripper, 487. See also DVDFab DVDFab, 487-495 extracting video from DVDs with, 488-495 previewing DVDs with, 491 purpose of, 487-488 versions, 488 **DVDs** episodic, 490 extracting video content from, 487-495 previewing, 491 DVD-to-mobile conversion utility, 487-488 DVR, using phone to control, 597-598

626

Index

#### E

e911 feature, 138-140 earphones, 125, 162-163, 436-437 earpiece/receiver, 7 Easy Mode, 9, 53-55 EasyGo headset, 24-27 ebooks, 362 Edit mode, 99-100 editina bookmarks, 245-246, 256 calendar events/tasks, 218-219 contact records, 177-182 dialed numbers, 129 email messages, 293 photos with Gallery app, 457-465, 468 with Photo Studio. 468-474 text, 72-74 videos, 457, 487 web addresses, 246 Effect button, 472 effects, photo/video, 449, 499 email, 259-307. See also Email app; Gmail accounts accessing web from link in, 228 assigning ringtone for new, 118 attachments. See email attachments changing read status for, 301-302 checking for new, 278, 609 creating messages, 288-291 deleting, 297-299 designating Priority Senders of, 284-287 developing sync strategy for, 549-553 editing, 293 formatting, 74, 276, 290-291 forwarding, 293 marking important, 302-303 message links, dialing calls from, 136-137 moving, 299-300 protocols, 262, 264 reading, 279-287 replying to, 292

transferring files via, 535-538 view options, 280-282 Email app, 259-304 adding accounts to, 260-267 changing message read status in, 301-302 composing/sending mail in. 287-297 configuring accounts for, 267-279 creating account subfolders in, 301 creating new messages in, 288-291 deleting accounts in, 277 deleting messages in, 297-299 designating Priority Senders in, 284-287 formatting messages in, 74, 290-291 forwarding messages in, 293 launching, 278-279 managing spam in, 303-304 marking important messages in, 302-303 message size limits, 294 moving messages in, 299-300 and Multi Window feature, 356 reading mail in, 279-287 replying to messages in, 292 retrieving mail in, 278-279 sending photos via, 535 sync settings for, 274-276 web-based accounts supported by, 259 email attachments adding, 295-297 opening/viewing, 283-284, 294 saving, 283 sending images as, 462, 535-537 sending songs as, 537-538 size limit for, 294 embedding links in text messages, 318 Emergency Alerts app, 341

emergency calling, 138-140. See also 911 calls emergency contacts, 124 Emergency Dialer screen, 139 Emergency mode, 124 emoticons, 70, 317-318 encoding method, video, 493 encryption, 161 End Call icon, 130, 152 End User License Agreement, 16 Enhanced 911 feature, 138-140 entering text, 64-72 changing input method for, 67,70 with onscreen keyboard, 64-66 with voice input, 70-72 episodic DVDs, 490 equal sign (=), 52 Eraser mode, 455 Eraser tool, 473 etiquette, texting, 344 EULA, 16 events. See also Calendar app assigning ringtones to, 118 creating, 204-209, 508 defined, 203 deleting, 218-219 developing sync strategy for, 201-203, 549-553 dismissing reminders for, 221 editing, 218, 219 filtering, 215 hiding declined, 222 inserting in email messages, 294, 296-297 managing, 218-219 repeating, 208, 219 rescheduling, 218 searching for, 215-216 sending Quick Responses for, 224 setting reminders for, 207 viewing, 211-217, 508 Exchange Server accounts, 260, 267, 549-550 Exit command, 361 exiting apps, 58-59, 355, 361 dialog boxes, 59 Exposure Value setting, 451 extended Home screen, 52

F

Face Detection setting, 449 Facebook, 345, 462, 487, 510 fast-forwarding music playback, 418 video playback, 483 Favorite Tracks playlist, 431 favorites contact records, 166-167, 180-181 email messages, 302 songs, 431 files backing up, 395 cloud storage of, 37 displaying contents of, 353 hiding, 580, 582 sharing, 37 sorting, 523, 524 storage location for, 528-530, 538 transferring between phones, 539-544 with S Beam, 542-543 via Bluetooth, 529-535 via email, 535-538 via USB, 520-529 file-transfer programs, 520, 525, 529 Filter By option, 466 Find on Page command, 252 finding. See also searching contact name, for text messages, 312 lost/misplaced phone, 583 phone model number, 592 wireless networks, 15, 41 findmymobile.samsung.com, 583 Finger Scanner option, 544 Fingerprint Manager, 576 fingerprint scanner, 6, 567-569, 576, 579-580 Firefox, 29, 230 fitness app, 398-400 flagging messages, 302-303 flash, 7-8, 499 flash drives, 525, 552 Flash setting, 447, 450, 499 flicking, 61 Flipboard app, 85, 88, 395-396, 462 floating keyboard, 70

focal point, 498 focus settings, 449 folders for apps, 100-102 for bookmarks, 246-249 for documents, 534 for downloads, 284, 530 for email accounts, 301 for files sent via Bluetooth, 534-535 for images, 466 for music, 538 for personal/private items, 580, 582 for shortcuts, 93-95 font size, 125, 336 Force Stop button, 612 Forget Network command, 43 formatting text, in email messages, 74, 276, 290-291 Forward key, 240 forwarding calls, 150 email messages, 293 multimedia messages, 329 text messages, 329 free minutes, 617 front-facing camera, 8, 442-443 full-screen immersion mode, 230

#### G

Galaxy Essentials, 400-401 Galaxy Gifts, 400 Galaxy S family app/OS updates for, 3 books about, 1-2 browsers shipped with, 227 charging battery, 12 customization options, 10 and Dropbox, 19 GPS apps, 403 interface, 49. See also TouchWiz interface major U.S. carriers offerina, 3 mastering devices in, 2 music players, 416 operating system for, 9 preinstalled apps, 381 setup wizard, 14-19 switching from another phone to, 20

Gallery app creating slideshows in, 474-475 editing photos in, 457-465 emailing photos from, 535-537 hiding files for, 580 image-editing tool, 468 launching, 458 and Multi Window feature. 356 reviewing photos in, 444, 456-457 sending photos via, 543 Gallery views, 466 games, 400, 596 gesture sensor, 6, 8 gestures, controlling phone with, 64, 107-108 Gift Cards & Promos button, 378 Gmail accounts, 29-33 and Calendar app, 201, 209 choosing username/ password for, 30 creating, 14, 17, 29-30 registering, 17, 30-33 reminders, 207 signing in to, 17 sync strategy for, 201, 550-551 unlocking screen via, 580 Gmail app, 304-307 Google Accounts. See Google accounts apps, 58 email service, 29. See also Gmail accounts launching, 355 operating system, 29. See also Android operating system Google+, 396, 462, 487 Google accounts calendar for, 201 creating, 14, 17, 29-30 registering, 17, 30-33 reminders, 207 signing in to, 17 sync strategy for, 201, 550-551 unlocking screen via, 580 Google Chrome. See Chrome
icons

629

**Google Contacts** importing contacts to, 195-197 merging Contacts data with, 190-191 Google Maps, 405-411 changing magnification in, 411 launching, 407 searching for businesses in, 409 setting trips within, 408-411 ways of using, 405 Google Now enabling/disabling, 78, 516 launching, 58, 355 purpose of, 396-397 and Voice Search, 512 Google Play buying songs from, 416 customizing, 366-367 downloading apps from, 349, 362-368 purchasing apps from, 364-365 searching for chat programs on, 345, 501 setting up payment info for, 33 uninstalling apps with, 382-383, 389 website, 368 Google Search widget, 78-79 Google Settings app, 397 Google Wallet, 364 Google/Voice Search. See Voice Search **GPS** (Global Positioning System), 403-413 and 911 calls, 138, 140 and battery usage, 608, 610 configuring, 412-413 enabling/disabling, 60, 404-405, 610 getting directions with, 405-411 how it works, 403 Grayscale mode, 604 grid icon, 60 Grid view, 11, 103, 181, 426 Grid View icon, 356 group conversations, 314, 317, 338 Group Play app, 436

groups. *See* contact groups Groups icon, 183 guidelines, 451, 500

#### Н

Handouts app, 344, 397 hardware, 6-8 key components, 7-8 specifications, 6 hardware keys, 8, 57-59, 350, 354 HBO Go, 478, 596 HDR mode, 449-450 HDTV adapter, 587, 596-597 headphones, 24-27 headset jack, 7, 24 headsets, 24-27 health apps, 8, 398-399 hearing aids, 161 heart rate sensor, 7-8 Help Text option, 574 hiding apps, 386-387 completed tasks, 222 declined events, 222 files, 580 kevboard, 59, 65 passwords/PINs, 577 private items, 580-583 High Dynamic Range mode, 449-450 History list creating bookmark from, 244-245 creating new window from, 239 and incognito browsing, 241 searching, 257 visiting web pages in, 230, 234 Home key, 6, 8, 57-58, 354 home page, setting browser, 253 Home screen accessing system settings from, 103 adding apps to, 55, 379-380 adding pages to, 88 adding shortcuts to, 88-89, 251 adding widgets to, 90-92, 217 changing main page for, 86

customizing, 10, 51, 54-55, 81-97 deleting pages from, 87 extended, 52 initiating messages from, 331 launching Internet app from, 228 main area, 51 mode options, 53-56 moving among pages in, 52 organizing shortcuts on, 93-95 page indicators, 10 primary shortcuts, 56, 97 purpose of, 9, 50 rearranging pages for, 85-86 removing apps from, 55 removing shortcuts from, 89 repositioning shortcuts on, 89 returning to, 58, 355 selecting wallpaper for, 82-85 setting mode for, 9 status bar, 50-51 Home screen indicator, 50, 52 Home Screen Settings, 88 Hotmail accounts, 201, 262-263, 550-551 Hotspot settings, 587-591 hotspots, 587-591 alternate names for, 587 connecting to, 590 and connection speed, 591 cost considerations, 588 creating, 588-589 disconnecting from, 591 passwords for, 590 viewing available, 616 viewing data used for, 591 house icon, 52, 58 HTC phones, 20 Huawei phones, 20 humidity sensor, 7

# 

iCal app, 552 icons command, 73 communication features, 50 on Home screen, 50-51 notification, 51

phone log, 134 Quick Settings, 60 service status, 51 ICO, 345 IM usernames, 178 image size, 471 image-editing, using Photo Studio for, 468-474 images. See also photos adding to slideshows, 474-475 copying/pasting, 73 cropping, 470 editina, 468-474 inserting in email messages, 294, 296-297 resizina, 470-471, 536 rotating, 63-64, 464, 470 viewing linked, 274 zooming in/out on, 62 Image-selection screen, 467 IMAP accounts, 259, 262, 264-265, 302 immersion mode, 230 importing contacts to Google Contacts, 195-197 in-call options, 150-153 for Bluetooth headsets, 27, 152 menu commands, 150-151 Notification panel controls, 152 onscreen icons, 152 volume adjustment, 152 In-call Status Pop-ups setting, 160 incognito browsing, 241-242 incoming calls. See also receiving calls icon for, 134 responding to, 147-148 indicator dots, 53 infrared remote, 6, 587, 597-598 infrared transmitter, 7-8 installing Amazon Appstore app, 369-371 apps from Amazon Appstore, 369-378 from Google Play, 362-368 memory cards, 619-620

interface Android operating system, 9, 49. See also TouchWiz interface Contacts app, 166-167 international calls, 128-129, 146.617 Internet app, 227-253 configuring, 252-253 creating bookmark shortcut in, 89 History list, 230, 234 incognito browsing with, 241-242 launching, 228-229 magnification options, 237 menu commands, 250-252 and Multi Window feature. 356 opening multiple windows with, 239-240 privacy settings, 253 refreshing pages with, 239-240 searching for site/page with, 235 and Verizon Galaxy S5, 228 viewing pages with, 236-242 viewing/modifying settings for, 252 visiting pages with, 230-235 working with bookmarks, 242-250 Internet Explorer, 29, 230, 232 Internet icon, 228 Internet shortcut, 56 iPad, 432 iPhone, 20, 345, 432 iPhoto, 526 iPod, 432 IR (infrared) remote, 6 ISO setting, 449 iTunes, 20, 415, 432, 538

# J-K

Jabra EasyGo headset, 24-27 Jaksta Media Recorder, 481 junk mail, 273, 303. *See also* spam

keyboard hiding/showing, 59, 65 rotating, 67 typing tips, 67-70

Keypad icon, 152 Keypad tab, 128-129, 131, 166 keys, hardware, 8, 57-59, 350, 354 Kids Mode, 56 Kies 3, 520-529 adding files/folders to library in, 521, 524-525 copying files with, 522-523 purpose of, 520 selecting items in, 524 setting up, 520-522 sync capabilities, 529 uninstalling, 520, 525 KitKat, 6, 9. See also Android operating system KNOX 2, 583

#### L

landline phones, texting to, 318 landscape mode, 63, 67, 236, 444,460 language changing default, 44, 68 for text input, 67 for voice input, 72 Language and Input settings, 44,68 launching apps with Recent Apps key, 57 by tapping app icon in folder, 101 by tapping touchscreen, 61 Camera app, 442 Chrome, 254 Contacts app, 168 Email app, 278-279 Gmail app, 304 Google apps, 58 Internet app, 228-229 Music app, 418 LED status/indicator light, 6, 8 letters, duplicating in Swype, 66 LG phones, 20 Limit Mobile Data Usage check box, 614 Link Contacts command, 179 LinkedIn Premium, 400

links dialing calls from, 136-137 in email messages, 228 following, 231-232 mailto:, 353 in text messages, 318 List view, 11, 103, 181, 426 lists, selecting items in, 63 Live accounts, 550-551 live wallpaper, 83 Location Settings screen, 405, 413 Location Tags setting, 451 location-based services, 403, 405, 413. See also GPS (Global Positioning System) Lock Automatically option, 574-575 Lock command, 329 lock password, 571-572 lock pattern, 565-567, 575, 578 lock screen, 563-580 added security measures, 21, 583-584 customizing wallpaper for, 563 purpose of, 563 securing, 563-577 unlocking, 577-580 Lock Time Zone option, 223 logs, 133-136 deleting entries in, 135-136 dialing calls from, 133-134 icons used in, 134 viewina, 133 ways of using, 135-136 Logs tab, 133, 166 long-pressing, 61, 63 Low Battery indicator, 610-611

# Μ

Lumen Toolbar, 232, 234

Macintosh. See also computer and Bluetooth tethering, 594-595 changing destination folder for, 534-535 creating Gmail account on, 29-30 downloading applications for, 232 DVD-to-mobile conversion utility, 487-488

exporting contacts from, 195-197 file-transfer programs, 520, 525 media organizers, 415 pairing phone with, 545-546 synchronizing data between phone and, 549-553 transferring files to/from, 526 and USB, 525 USB tethering for, 594 video capture application, 481 magnification, 461, 473 Magnification Gestures setting, 237 mail. See email mailto: links, 353 Make Passwords Visible setting, 577 Make Pattern Visible option, 575 malware, 583 managing apps, 379-395 contact records. See contact records conversations, 323-330 data usage, 613-616 email messages, 297-304 memory, 601-603 playlists, 426-430 Spam Senders List, 303-304 talk time, 612-617 manual, downloadable, 2-3 Maps app, 405-411 changing magnification in, 411 launching, 407 searching for businesses in, 409 setting trips within, 408-411 ways of using, 405 Max Go, 478 measure, units of, 507 media device, connecting phone as, 527 media organizers, 415 Media Player, Windows, 415, 538 Media Recorder, Jaksta, 481 Memo app, 397

memory, 6, 8, 14. See also memory cards memory cards adapters for, 619 backing up to, 191-192 class specifications for, 619 inserting, 620 managing, 601-603, 612 moving apps to, 390 purpose of, 8 ratings/reviews for, 619 read/write speeds for, 619 restoring data from, 193-195 Menu kev, 58 menus contextual, 63, 355 icon for, 354 opening, 354-355 types of, 355 Merae icon, 145 Message Format setting, 276 Message icon, 316 Message Options dialog box, 329 messages email. See email multimedia. See multimedia messages text. See text messages Messages app, 309-346. See also texting alternatives to, 344-346 composing messages multimedia, 319-322 text, 310-319 configuring settings for, 335-343 deleting conversations/ messages in, 327-328, 329, 339 designating priority senders in, 331-334 etiquette considerations, 344 managing conversations in, 323-330 and Multi Window feature, 356 purpose of, 309 restoring default settings for, 343 searching for messages in, 330 security options for, 343

#### 631

service-plan considerations, 344 shortcut, 56 Messaging+ app, 344 messaging apps changing default, 336, 345 purpose of, 309 versus chat programs, 345-346 metadata, 451 Metering Modes setting, 449 Metro PCS and Bluetooth tethering, 595 Galaxy S5 phone, 3 Tethering and Mobile Hotspot settings, 588, 593 Wi-Fi calling, 146 MHL 2.0 HDTV adapter, 587, 596-597 microphones, 6, 7, 152 microSD cards, 617, 619 microSDHC cards, 617, 619 Microsoft Exchange ActiveSync accounts. See ActiveSvnc accounts Microsoft Exchange Server accounts, 260, 267, 549-550 Microsoft Office documents, 397 Microsoft Outlook, 196, 201, 550-552 Milk Radio app, 400 Mini Today widget, 205, 217 Minute Minder setting, 160 missed calls, icon for, 134 MMS Alert setting, 338 MMS messages, 310, 319. See also multimedia messages Mobile Data setting, 506, 613 Mobile Hotspot settings, 587-591,616 mobile hotspots, 587, 590. See also hotspots model number, phone, 592 Month view, 211-212 Most Played playlist, 431 motions, controlling phone with, 64 Motions and Gestures settings, 64, 107-108 movies, 10, 362. See also DVDs; videos MPEG-4 videos, 488, 495, 498

MTV News, 479 Multi Window feature, 356-360 multimedia messages, 319-322 alternatives to, 322 composing, 319-322 copying/pasting, 329 creating attachments for. 321-322 defined, 319 deleting, 329, 339 differences among carriers, 310 file-size considerations, 320 forwarding, 329 and group conversations, 314 locking, 329 removing items from, 320 settings for creation/ handling of, 338 sharing, 329 sharing photos via, 463 translating, 329 transmission issues, 322 viewing as slideshow, 329 viewing message properties, 329 versus SMS text messages, 310 Multimedia Messaging Service messages, 310. See also multimedia messages multi-mode kev, 70 multitasking, phone call, 153 music. See also playlists; songs adjusting levels in, 420-421 copy-protected, 415 databases, 432 downloading, 362 playing, 415-420 searching for, 417 sharing, 436 streaming, 400, 437-438, 596,609 Music app, 415-438 alternative to, 416 deleting songs in, 432-435 equalizer, 419-421 hiding files for, 580 launching, 418 playing songs with, 415-420 repeating tracks in, 420 returning to, 418 shuffle-play option, 420

sound quality, 436-437 volume control, 419 working with playlists in, 422-431 Music folder, 538 Music widget, 436 music-management apps, 432 Mute icon, 152 Mute mode, 155-156 Mute/Pause setting, 108, 484 Mv Accounts list, 560 My Calendar, 201, 205 My Files deleting songs from, 432 emailing songs from, 537-538 hiding files in, 580 My Magazine, 51-52, 85, 88, 395-396 Mv Places, 413 My Verizon Mobile app, 612 myAT&T app, 612

## Ν

name dialing calls by, 131 finding, for text messages, 312 personalizing phone with, 18, 540 navigation apps, 403. See also GPS (Global Positioning System) navigation dots, 351 navigation instructions, 405, 407-408. See also Google Maps Near Field Communication, 542. See also NFC connectivity Nearby Devices setting, 544 Netflix, 478 Network Connections settings, 588-591 network support, 6 networks cellular, 39-40 secure versus open, 590 testing connection speed for, 591 wireless. See wireless networks New Window command, 239 New York Times, 400 NewEgg.com, 619

Index

633

NFC connectivity, 6, 542, 544 Night Mode option, 238 noise reduction, 7, 24, 161 non-alphabetic characters, enterina, 65 Norton Security Antivirus, 583 note-taking app, 399 Notification bar, 50-51 notification icons, 51 Notification panel accessing system settings from, 103 blocking notifications via, 122 changing input method via. 70 closina, 59 enabling/disabling features via, 11 enabling/disabling Power Saving mode via, 605 in-call controls, 152 purpose of, 51 setting connection method via. 39, 40 notifications from Amazon Appstore, 377 for app updates, 388 blocking, 120-122 responding to, 51 setting default ringtone for, 113 settings, 340 Notifications settings, 340 numbers in account names/ passwords, 30, 571 dialing. See phone numbers entering by tapping keyboard, 65

# 0

One-Handed Operation feature, 109-111 online music databases, 432 onscreen keyboard. *See* keyboard ooVoo Video Call app, 346 Open Link command, 229 open networks, 590 operating systems, 9. *See also* Android operating system Optical Reader app, 397 orientation options, 63, 67, 236 outgoing calls. *See also* dialing calls blocking caller ID for, 143 icon for, 134 speed dialing, 140-143 Outlook, 196, 201, 550-552 Owner Information option, 575

# P

page links. See links pages. See web pages pairing phone/computer, 529, 545-546 phone/headset, 24-26 pairing mode, 25 Palm Swipe to Capture setting, 108 Pandora, 437-438 Panning Shot mode, 455 Panorama mode, 453 paper clip icon, 319 parental controls, 376 passwords Dropbox, 38 email, 30 fingerprint scanner, 577, 580 for Google Play purchases, 367 lock screen, 571-572, 579-580 mobile hotspot, 590 phone, 21 Samsung account, 35 showing/hiding, 577 voicemail, 28, 153, 155 wireless network, 42 pasting text/images, 72-73, 329 pattern for lock screen, 565-567, 575, 578 Pattern Type option, 575 pause command, 146 Pay with Paypal setting, 544 payment information, 33 PavPal accounts, 544, 577 PC. See Windows PC PDFs, 294, 353, 398 Pen tool, 473 permissions, 364, 375, 584

personal ringtones, 117. See also ringtones personalizing. See customizing phone browsing web with, 227. See also browsers changing system settings, 103-125. See also settings charging battery for, 12, 609 connecting to computer, 12 controlling TV with, 597-598 customizing Home screen, 81-97 finding lost/misplaced, 583 finding model number for, 592 aesture control of, 64, 107-108 inserting memory card in, 620 installing antivirus app on, 583 learning to use, 2-3, 9 mirroring on HDTV, 596-597 naming/renaming, 18, 540 one-handed operation of, 109-111 pairing computer with, 529, 545-546 pairing headset with, 24-26 placing calls with, 127-146 plaving songs on, 415-420 powering on/off, 13-14, 609 powering other devices with, 587-598 receiving calls on, 146-150 securing with lock screen, 563-577 security techniques, 583-584 setting password for, 21 silencing, 155-156 streaming video to, 477-481 switching from one to another, 20 synchronizing data on, 549-560 tethering computer and, 592-595 transferring files to another, 539-546 viewing/expanding storage, 617-620

Phone app dialing calls with, 128, 154 launching, 154, 156 and S Voice, 509 switching between Contacts app and, 166 phone calls. See calls Phone icon, 28 phone log icons, 134 phone numbers. See also contact records adding to spam filter, 342 assigning speed dial number to, 141-142 editing dialed, 129 inserting pause/wait commands in, 146 manually dialing, 128 Phone shortcut, 56 phone-to-phone file transfer, 539-546 with Android Beam, 543 drawbacks to, 544 with S Beam, 542-543 with Wi-Fi Direct, 539-541 photo collages, 468 Photo Studio, 468-474 photos, 441-475. See also images adding to contact records, 173-175 adding to slideshows, 474-475 assigning categories to, 466 backing up, 39 cloud storage of, 37 copying to Clipboard, 464 cropping, 464, 470 deleting, 463 editing, 457-465, 468-474 embellishing, 473 and MHL 2.0 HDTV adapter, 596-597 as MMS attachments, 320 printing, 464 renaming, 464 resolution considerations, 448 reviewing, 444, 451, 456-457 rotating, 63-64, 464, 470 setting storage location for, 441 sharing, 37, 462-463

shooting, 441-446 tagging, 464 transferring from iPhoto, 526 using as wallpaper, 82, 85 phrases Quick Responses, 315-316, 337 searching for, 235, 373 spam, 342 Picasa, 463 Picture in Picture feature, 485 Picture Size setting, 448 Picture Stabilization setting, 449 pinch/spread how to, 62, 237 purpose of, 62 versus double tap, 62 PINs lock screen, 566, 569-570, 579 showina/hidina, 577 placing calls. See dialing calls Play Music app, 416 Play Store app, 362, 368. See also Google Play playback controls Music app, 417-418, 420, 436 Video app, 483-485 plavlists, 422-431. See also Music app adding songs to, 423-424 built-in, 431 changing title of, 427 changing track order in, 430 creating, 422-423 defined, 422 deleting, 428 managing, 426-430 naming, 423 playing songs from, 425-426 removing songs from, 429 viewing, 426 Polaris Office 5 app, 398 POP3 accounts, 259, 262, 264-265, 302, 550 pop-out folder list, 459 pop-up play, 485 portable hotspots, 587 Portrait button, 473 portrait mode, 63, 236, 444, 460

portraits, 441-443, 446, 473 Power button, 6-7, 13, 58 Power Key option, 575 Power Saving icon, 604-605 Power Saving mode, 603-607 predictive text, 68-69 Press and Hold Delay setting, 125 Preview Message setting, 341 Primary Contacts screen, 124 primary shortcuts, Home screen, 56, 97 print service software, 45-47 printing, wireless, 45-47, 252 priority senders, 284-287, 331-334, 339 privacy settings, browser, 253 Private folder, 580, 582 Private mode, 580-583 processor, 6 program launcher, 393-395 prorated features, 617 proximity sensor, 6, 8 Push Messages setting, 339

# Q

OR codes, 397 Quick Access icons, 251 Quick Responses, 224, 315-316, 337 **Quick Setting buttons** adding Power Saving icon to, 605 blocking notifications via, 122 customizing, 104-106 purpose of, 11, 60 for Toolbox, 393 versus Quick Settings, 104 **Quick Settings** customizing, 106-107 versus Quick Setting buttons, 104 quick-dialing techniques, 138 Quit command, 361

# R

RAM, 6 Reader icon, 238 Reader view, 238 reading avoiding timeouts when, 22 email, 279-287 web pages, 63, 238 rear-facing camera, 7-8, 444-446 rearranging bookmarks, 233 folders, 102 Home screen pages, 85-86 primary shortcuts, 97 shortcuts, 89 receiving calls, 146-150 accepting/ending calls, 148 with call waiting, 149 by deactivating call forwarding, 150 responding to incoming calls, 147-148 Recent Apps key, 6, 8, 57-58, 352, 354, 602 Recent tab, 166 Recently Added playlist, 431 Recently Played playlist, 431 recommended senders, 332 recordina audio, 7, 71, 295, 320-321, 399 videos, 310, 446, 496-499 Recording Mode settings, 497 Red-Eye tool, 473 redialing calls, 133 redirections, web, 230 registering Gmail account, 17, 30-33 Google account, 17, 30-33 Samsung account, 18 rejected calls enabling/disabling, 159 icon for, 134 rejecting calls, 147, 159 Reload icon, 239 reminders dismissing, 221 responding to, 219-221 setting, 207 remote control app, 587, 597-598 Remote Viewfinder setting, 451 Remove Red-Eye tool, 473 removing. See also deleting apps from folders, 102 from Home screen, 55

folders, 102 members from contact aroups, 185 shortcuts from Home screen, 89 songs from playlists, 429 speed dial entries, 142 Repeat icons, 420 repeating events creating, 208 editina/deletina, 219 Reset option (Camera app), 452 Resize button, 471 resizina images, 470-471, 536 inserted objects, 297 screen, 110 videos, 483 windows, 358 resolution camera, 8, 444, 448 photo, 441, 448-449 screen, 477 video, 487, 492, 497 responding to incoming calls, 147-148 to notifications, 51 to reminders, 219-221 to text messages, 323-325 restorina contact records, 193-195 dark displays, 21 data from memory cards, 193-195 uninstalled/disabled apps, 387-388 Restrict Background Data settina, 616 Restrict Performance setting, 604 Review Pics/Video setting, 451 reviewing conversations, 326 photos in Camera app, 444 in Gallery app, 444, 456-457 videos, 451 Ringtone settings, 161 ringtones, 112-120 for calendar events, 118 for contact groups, 116-117 for contact records, 114-115

defined, 112 for incoming calls, 112 for new messages, 118 for notifications, 113 precedence of, 117 using sound files/songs as, 116, 119-120, 436 Ripper, DVD, 487. See also **DVDFab** Roaming Auto Retrieve settina, 338 Rotate commands, 470 Rotate Screen setting, 67 rotating images, 63-64, 464, 470 keyboard, 67 screen, 63-64, 67

# S

S Beam, 542-543 S Finder, 75-76 S Health, 398-399 S Note, 294, 399-400 S Translator, 400 S Voice, 503-511 asking questions with, 507 commanding apps with, 508 configuring, 509-510 controlling phone with, 505-507 controlling system settings with, 506 getting help with, 504 getting navigation instructions with, 407 launching, 58, 504 opening apps with, 506 performing calculations with, 507, 514 posting to Facebook/ Twitter with, 510 problems, 510-511 purpose of, 503 searching web with, 507 versus Google/Voice Search, 514-515 Safari, 29, 230, 232 Safe Mode setting, 343 Safely Remove Hardware icon, 593 Safety Assistance settings, 122-124

Sample Rate options, 494 Samsung apps, creating accounts for. 18 file-transfer program. See Kies 3 Galaxy S family. See Galaxy S family Smart Switch, 20 TouchWiz interface, 5, 9. See also TouchWiz interface USB drivers, 525 Samsung account creating, 34-36 developing sync strategy for, 551 logging in via fingerprint scan, 577 merging Contacts data with, 190-191 purpose of, 34 reaisterina, 18 Samsung Apps, 349, 400 Samsung Keyboard input, 67 Samsung KNOX 2, 583 Save As dialog, 474 Save as Flipped setting, 451 Save Attachment command, 329 Saved Pages icon, 233 saving battery power, 603-607 email attachments, 283 text messages as drafts, 314 web addresses, 233 web pages, 233 Schedule Message command, 318-319 scheduling. See also Calendar app appointments, 508 calendar events/tasks, 218 data synchronization, 553-556 text messages, 318-319 screen captures, 58, 607 screen indicators, 52-53 Screen Rotation setting, 64, 236 screen shots, 58, 607 Screen Timeout dialog box, 22 screen timeout settings, 20-22, 608

Screen Unlock Settings screen, 580 screens. See also Home screen capturing image of, 58, 607 returning to previous, 58-59 rotating, 63-64 zooming in/out on, 62 Screenshots folder, 58 scrolling pages, 237 SD cards, 619. See also memorv cards search engines, 230, 235, 255 searching. See also finding for apps, 368, 373 for businesses, 409 for calendar events/tasks. 215-216 for chat programs, 345 contact records, 74-75 with Find on Page command, 252 with Google Search, 78-79 History list, 257 for messages, 330 for music, 417 for phrases, 235, 373 with S Finder, 75-76 for settings, 77 for text in conversations, 330 for videos, 482 for web addresses, 235 for widgets, 91 secure networks, 590 security. See also passwords and data synchronization, 559 enabling Private mode, 580-583 setting lock password, 571-573 setting lock PIN, 569-571 settings, 583 techniques for heightening, 583-584 using fingerprint scan, 567-569, 576-577 using lock screen, 563-577 security options, Messages app, 343 security protocol, 590 Security settings, 590 Select command, 63

selecting items in lists, 63 text. 72 Selective Focus setting, 449 self-portraits, 441-443 Send Help Messages setting, 124 sensors, 6 service status icons, 51 settings. See also customizing Accessibility, 125 Adapt Sound, 162-163 Amazon Appstore, 376-377 Answering and Ending Calls, 148 Calendar app, 221-224 Call, 158-163 call forwarding, 150 call sound, 162-163 camera, 445, 446-455 data transmission, 544 Data Usage, 41, 591 Default Applications, 391-392 email account, 267-279 Gmail app, 304-307 Internet app, 252-253 location/GPS, 412-413 lock screen, 564-577 Messages app, 335-343 Motions and Gestures, 64, 107-108 multimedia messages, 338 Music app, 437 Network Connection, 588-591 notifications, 340 password, 577 Power Saving mode, 603-607 rinatone, 161 S Voice, 509-510 Safety Assistance, 122-124 searching for, 77 security, 577, 583, 590 slideshow, 475 sound, 161 Spam Filter, 342 sync options/schedules, 553-556 system. See system settings Tethering and Mobile Hotspot, 587-591 text messages, 337

Index

speed

voice control of, 506 Voice Search, 515-516 voicemail, 155 volume, 23 Wi-Fi calling, 146 Settings icon, 11, 77 Settings palette, for Camera app, 448-452, 497-498 Settings screen, 11. See also system settings set-top box, using phone to control, 597-598 setup wizard, 14-19 Share This App button, 378 Share Via command, 251, 466-467, 487, 541 Share Via icon, 462, 533 sharing apps, 378 files. 37 MMS/SMS messages, 329 music, 436 photos, 37 videos, 37, 487 web pages, 251 shooting modes, 452-455 downloading, 454 resetting, 454 setting, 443, 445 shooting photos, 441-455 with front camera, 442-443 with rear camera, 444-446 selecting shooting mode for, 452-455 with timer, 450 with voice commands, 451 shopping sites, 274 Short Message Service messages, 310. See also SMS messages shortcuts adding to Home screen, 88-89 app, 56 creating, 89 creating folders for, 93-94 on Home screen, 50, 55-56 organizing, 93-94 primary, 56, 97 removing, 89 repositioning, 89 widget-based, 92-93

Shot & More mode, 453-454

Show Battery Percentage settina, 611 Show Date option, 575 Show Images option, 273-274 Show Wi-Fi Usage setting, 616 Shuffle icons, 420 shuffle-play option, 420, 437-438 Signature setting, 271, 306, 342 SIM cards, 189, 620 size. See also resizina of email attachments, 294 font, 125, 336 image, 471 of multimedia messages, 320 video, 483, 497 Skype, 346 slideshows, 329, 464, 474-475, 597 Smart Alert setting, 108 Smart Pause system, 484 Smart Remote app, 587, 597-598 Smart Scroll setting, 237 Smart Stay setting, 22 Smart Switch, 20 Smart Volume setting, 437 smartphones. See also Galaxy S family; phone content-transfer program, 20 customization options, 10 as handheld computers, 2,10 important facts about, 3 learning to use, 2-3, 9 operating systems for, 9 powering on/off, 13-14 smileys, 317-318 SMS messages. See also text messages character limit for, 310 composing, 310-319 to contact groups, 314 inserting smileys in, 317-318 meaning of acronym, 310. See also text messages saving as drafts, 314 using Quick Responses in, 315-316 SnapChat app, 346 Sneakernet, 552-553 Snooze (zZ) icon, 221

social networking aggregator, 53, 395 social networking feeds, 52 social networking sites chat features on, 345 Google+, 396 links to popular, 352 sharing apps on, 378 sharing photos on, 2 sharing text messages on, 329 sharing videos on, 487 working with contact records from, 179 songs. See also Music app; playlists adding to playlists, 423-424 buying, 416 copy-protected, 415 creating ringtones from, 119-120 deleting, 432-435 emailing, 537-538 file-storage location for, 538 marking as favorites, 431 playing, 415-420, 425-426 previewing, 416 removing from playlists, 429 searching for, 417 shuffling, 420 using as ringtones, 116, 436 Sony phones, 20 sortina Amazon Appstore apps, 372 contacts, 199 email message headers, 280 files, 523-524 videos, 482, 486 Sound Balance setting, 125 sound files, 116 Sound Picker app, 116 Sound settings, 118, 161 SoundAlive equalizer, 419-421 spam, 274, 303-304, 342 Spam Filter settings, 342 Spam Senders List, 303-304 speaker, 7, 436 Speaker icon, 152 Speakerphone mode, 152, 509 special effects, 472 speech-to-text conversion, 71 speed connection, 591 download, 617

#### 637

638

Speed Dial screen, 141, 143 speed dialing, 140-143 accessing, 141 assigning numbers, 140-142 dialing calls with, 142-143 removing numbers, 142 Speedtest app, 591 Spotify, 437-438 spread/pinch how to, 62, 237 purpose of, 62 versus double tap, 62 Sprint and 911 calls, 140 and Bluetooth tethering, 595 call forwarding with, 150 hotspot settings, 588 S5 phone, 3, 232, 234 usage app/phone number, 612 and USB tethering, 593 Sprint Zone, 612 Standard Mode, 9, 53-55 standard view, 280-282, 299 standby mode, 609 star icon, 232 static wallpaper, 83 status bar, 50-51, 340 Storage icon, 447 Storage setting, photo/video, 441, 498 storage space cost considerations, 619 expanding, 617, 619-620 viewing used/available, 618-619 strategy, synchronization. See sync strategy streaming music, 400, 437-438, 596,609 streaming video, 477-481 with dedicated app, 478-480 and MHL 2.0 HDTV adapter, 596 and phone battery, 609 pros and cons of, 481 quality considerations, 596 versus downloading, 477 from web pages, 480-481 Studio folder, 466, 474

subject for email messages, 268, 290 grouping messages by, 280.282 for text messages, 310, 317 subscription TV services, 478 subscriptions, trial, 400 subtitles, 487, 492, 494 Swipe screen-lock method, 572-573, 578 swiping defined, 62 versus tapping, 134 switching among apps, 166, 350, 352 among Gmail accounts, 304 among open web pages, 239, 255 browsers, 227 between conversations, 27 languages, 67 from one phone to another, 20, 189 between standard and conversation view, 280 between Standard and Easy mode, 54 text input methods, 70 Swype, 64, 66-68 SYM kev, 65 symbols, entering, 65, 69 svnc strategy developing, 549-553 setting options/schedules, 553-556 synchronizing data, 549-560 adding new accounts, 560 developing strategy for, 549-553 manual approach to, 552-553, 557-559 purpose of, 549 security considerations, 559 setting options/schedules, 274-278, 553-556 system settings, 103-125 accessing, 103 Motions and Gestures settings, 64, 107-108 Quick Setting buttons, 104-106 Quick Settings, 106-107 view options for, 103 system updates, 3

## Т

Tab view, 11, 103 tabbed browsing, 255 talk time, managing, 612-617 Tap and Pay setting, 544 Tap to Take Pics setting, 449 tapping defined, 61 double, 62, 237 entering text via, 64-65 versus swiping, 134 Task Manager closing apps with, 57, 361, 602 managing memory with, 601-603 Task Manager icon, 57 tasks. See also Calendar app creating, 210-211, 508 defined, 203 deleting, 508 dismissing reminders for, 221 editing, 218 filtering, 215 hiding completed, 222 managing, 218-219 marking as completed, 219 rescheduling, 218 searching for, 215-216 viewing, 211-217, 508 television. See TV temperature sensor, 7 tethering Bluetooth, 594-595 cost considerations, 588 defined, 592 settings, 587 USB, 592-594 viewing data used for, 591 text capitalizing, 66 changing input language for, 44 changing input method for, 67,70 copying and pasting, 72-74 deleting, 72 editing, 72-74 entering, 64-72 via keyboard, 64-70 with voice input, 70-72 predictive, 68-69

searching, 75 tips for typing, 67-70 text messages, 310-319. See also texting adding subjects to, 317 adding text signature to, 342 attaching items to, 319-322 Auto Combination setting, 337 blocking, 616 character limit for, 310 composing, 310-319 copying/pasting, 329 cost considerations, 344 delayed sending of, 343 deleting, 328-329, 339 Delivery Reports setting, 337 dialing calls from links in, 136-137 differences among carriers, 310 embedded links in, 318 forwarding, 329 inserting smileys in, 317-318 locking, 329 notification settings for, 340 responding to, 323-325 saving as drafts, 314 scheduling, 318-319 searching, 330 selecting recipients for, 311-312 settings for creation/ handling, 337 sharing, 329 spam filter for, 342 translating, 329 using Quick Responses in, 315-316 viewing message properties, 329 versus phone calls, 616 text signatures, 342 text-based search, Google, 78 texting. See also Messages app; text messages changing default app for, 336 changing font size for, 336 cost considerations, 344 defined, 309 designating priority senders, 331-334

differences among carriers, 310 to email/landline, 318 etiquette, 344 managing conversations, 323-330 refusing messages, 344 scheduling messages, 318-319 versus chat programs, 345-346 versus emailing, 310 versus phone calls, 309, 616 threads, 309, 327. See also conversations three-way calling, 144-145 Time view, 466-467, 531, 533 time zones, 223, 617 timeout settings, 20-22, 608 Timer setting, 450 T-Mobile and Bluetooth tethering, 595 Galaxy S5 phone, 3 usage app, 612 Wi-Fi calling, 146 Tone button, 471 Toolbox app launcher, 393-395 touch and hold, 61, 63 touchscreen interacting with, 49, 60-64 purpose of, 8 specifications, 6 TouchWiz interface, 49-79 and Android operating system, 9 editing text, 72-74 entering text, 64-72 hardware keys, 57-59 Home screen, 9, 50-56 interacting with touchscreen, 60-64 Notification panel, 59-60 searching for items on phone/web, 74-79 track lists, 419. See also Music app track order, 430 tracks, deleting, 433-434 transferring files. See also sharing between phones, 539-544, 539-546 with S Beam, 542-543

via Bluetooth, 529-535 via email, 535-538 via USB, 520-529 via Wi-Fi Direct, 539-540 transition effects, 474-475 Translate command, 329 travs, 355 trial subscriptions, 400 troubleshooting adding email accounts, 267 boosting download speed, 617 checking talk/data usage, 612-613 configuring Power Saving mode, 603-607 conserving battery, 603-612 managing data usage, 613-616 managing memory, 601-603 managing talk time, 616-617 unlocking lock screen, 577-580 viewing battery usage, 610-611 viewing/expanding storage, 617-620 turn-by-turn directions, 93, 403, 405-411. See also Google Maps TV subscription services, 478 using phone to control, 587, 596-598 Twitter, 462, 510 typing tips, 67-70 typos, 72

Ultra Power Saving mode, 603, 606-607 uninstalling apps, 99, 380-385, 389 units of measure, 507 Unlink Contacts command, 179 Unlock Effect option, 575 unlock method changing, 581 setting non-secure, 572-573 unlocking lock screen, 577-580 unread messages changing status of, 297, 301-302

how Email app displays, 278 identifying number of, 279 marking read messages as, 301-302 reading, 280-281 updating apps, 3, 367, 388-389 system, 3 URLs, 64, 230. See also links U.S. Cellular, 3, 588, 593, 595 USB cable, 12, 232, 525 connector, 6, 8 drivers, 525, 592 exporting Contacts data to, 192 modem, 587, 593 restoring Contacts data from, 195 tethering, 592-594 transferring files via, 520-529 usernames Calendar app, 203 email, 264, 267 Gmail account, 29-30, 32 IM. 178 subscription TV services, 478

Index

#### V

vCard file, 192 Verify Apps setting, 369 Verizon and Bluetooth tethering, 595 call forwarding with, 150 and Contacts screen, 165 and Email accounts, 261 Emergency Alert settings, 341 Galaxy S5 phone, 3 and Internet app, 228 Mobile Hotspot settings, 588 Preview Message setting, 341 Tethering settings, 593 usage app/phone number, 612 Vibrate mode, 155-156 Vibration Feedback option, 575 Video app hiding files for, 580 menus, 486-487 playing videos with, 479, 481-483

video capture applications, 481 video chat apps, 346, 501 video clips, 320 Video Editor app. 487 Video Player app, 482 Video Quality settings, 493-494 Video Size settings, 483, 497 Video Stabilization setting, 498 Video Trimmer app, 487 videos, 477-501, See also Video app adjusting volume for, 483 backing up, 39 changing playback settings for, 487 cloud storage of, 37 deletina, 486-487 displaying information about, 487 displaving subtitles for, 487, 492, 494 editing, 457, 487 exitina, 483 extracting from DVDs, 487-495 pausing, 483-484 Picture in Picture feature, 485 playing, with Video app, 479, 481-483, 486 previewing, 491 recording, 481, 496-499 resizing, 483 reviewing, 451 rewinding, 483 scrolling forward/back in, 483 searching for stored, 482 setting storage location for, 441 sharing, 37, 487 sorting, 482, 486 sources of, 495 streaming, 477-481, 596, 609 video-streaming apps, 478-480 View Message Details command, 329 Viewfinder, Remote, 451 viewing album covers, 418 apps, 97-100, 378 available hotspots, 616

battery usage, 610-611 calendar, 211-217 call logs, 133 calls, 133 contact records, 135, 175-176 conversations, 326 DVDs, 491 email attachments, 283-284, 294 events, 211-217, 508 logs, 133 members in contact aroups, 184 photos in Camera app, 444 in Gallery app, 444, 456-457 on TV. 596 plavlists, 426 storage space, 618-619 tasks, 211-217, 508 web pages, 236-242, 257 Wi-Fi speed/signal strength, 41, 50 views Calendar app, 237-242 Email app, 280-282 Gallery app, 466 system settings, 103 Virtual Tour mode, 453 viruses, 583 visiting web pages, 230-235 by following links, 231-232 by typing address, 237-238 using bookmarks, 232-234 using search engine, 235 voice chat apps, 346 voice commands asking guestions with, 503 controlling phone with, 505-507 dialing calls with, 138 for driving directions, 406 shooting photos with, 451 Voice Control setting, 451, 500 voice input, 70-72 Voice Privacy setting, 161 Voice Recorder app, 580 Voice Search configuring, 515-516 getting directions via, 406-407

issuing commands/ requests via, 512-515 launching, 79, 355, 512 versus S Voice, 514-515 voice typing, 70 Voice Wake-up setting, 509 voice-command apps, 503-516 Google/Voice Search, 512-516 S Voice, 503-511 voicemail changing settings for, 155 checking, 153-155 indicator, 154 password for, 28, 153, 155 sending calls to, 135 setting up, 28 volume control for headset/headphones, 24.27 location on phone, 6 for Music app, 419 raising/lowering volume with, 7, 22-23 for video playback, 483 while on a call, 151-152 Volume dialog box, 23 Volume settings, 23

# W

wait command, 146 Wall Street Journal, 400 wallpaper, 51, 82-85 warning, data-usage, 615 Weather option, 222 Weather widget, 90, 405, 413 web addresses for bookmarked pages, 233 editing, 246 saving, 233 searching for, 235 typing, 230-231 web browsers. See browsers web pages auto-filling forms on, 253 copying text from, 74 creating bookmarks from, 242-243 creating shortcuts to, 89 mobile versions of, 232, 252 moving back/forward through, 240 opening saved, 240

printing, 252 reading articles on, 238 refreshing, 239-240 revisiting recently viewed, 234 saving, 233 scrolling, 237 searching for, 235 searching for items on, 74-79, 252 sharing, 251 streaming video from, 480-481 zooming in/out on, 62, 237 web redirections, 230 web searches from address box, 235 with S Voice, 507 with search engines, 230, 235, 255 Week view, 211, 213 Welcome screen, 14-15 White Balance setting, 451, 498 widget groups, 91 widget-based shortcuts, 92-93 widaets adding to Home screen, 90-92 defined, 90 Direct Message, 331 Google Search, 78-79 Music, 436 searching for, 91 Wi-Fi, 39-43. See also wireless networks and battery usage, 608 configuring, 14, 15 enabling/disabling, 40, 60 "forgetting" networks, 43 showing usage of, 616 specifications, 6 streaming music via, 437-438 using phone as hotspot for, 587-591 viewing speed/signal strength for, 41, 50 versus cellular connection, 40-41, 146 Wi-Fi Calling slider, 146 Wi-Fi Direct, 463, 539-540, 542 Window Manager, 239-241 Windows icon, 239

Windows Media Player, 415, 538 Windows PC and Bluetooth tethering, 594 creating Gmail account on, 29-30 disconnecting USB devices from, 593 downloading applications for. 232 DVD-to-mobile conversion utility, 487-488 exporting contacts from, 195-197 file-transfer programs, 520, 529 media organizers, 415 synchronizing data between phone and, 549-560 transferring files to/from, 527-528 and USB, 525 USB drivers, 527 USB tethering for, 592-593 video capture application, 481 wireless modem, using phone as, 587 wireless networks. See also Wi-Fi connecting to, 41-42 finding nearby, 15, 41 viewing speed/signal strenath for, 41, 43 versus cellular connection, 40-41 wireless printing, 45-47

# X-Z

X (Dismiss) icon, 77, 221 Yahoo! Messenger, 309, 345-346 Year view, 212 YouTube, 477, 479, 487 zooming in/out on images, 62 on photo subjects, 444 with spread/pinch, 62, 237 on web pages, 237 zZ (Snooze) icon, 221